# Sumário

### Introdução .....5

Montagem, chip, bateria, ligando, ajuda, modo vôo, chamadas, menu de atividade, PC Suite, câmera, blog.

## Conhecendo o telefone ......12

Teclas, menus, navegação, ícones, atalhos, idioma do telefone, digitação de letras, gerenciador de arquivos, cartão de memória.

### Chamadas ..... 25

Chamadas, chamadas de vídeo, contatos, lista de chamadas, discagem rápida, controle de voz, opções de chamada, grupos e cartões comerciais.

### Mensagens ..... 42

Mensagem de texto, mensagem multimídia, mensagem de voz, e-mail, Meus amigos.

### Imagens ..... 56

Câmera, vídeo, blog, fotos, PhotoDJ™, temas.

# Sony Ericsson K610i

### Diversão ..... 61

Player de música e vídeo, PlayNow™, MusicDJ™, VideoDJ™, toques, jogos.

### Conectividade ..... 71

Configurações, Internet, RSS, sincronização, tecnologia Bluetooth™, cabo USB e Serviço de Atualização.

### Mais recursos ..... 83

Alarme, calendário, tarefas, perfis, hora e data, bloqueio do chip, etc.

# Solucionando

problemas ..... 91

Por que o telefone não funciona da maneira que desejo?

# Informações

importantes ...... 96

Site da Web do Cliente da Sony Ericsson, serviço e suporte, utilização segura e eficiente, contrato de licença do usuário final, garantia e declaration of conformity.

## Índice ..... 106

Sumário 1

This is the Internet version of the user's guide.  $\ensuremath{\mathbb{C}}$  Print only for private use.

### Sony Ericsson

UMTS 2100 GSM 900/1800/1900 Este guia do usuário foi publicado pela Sony Ericsson sem nenhuma garantia. As melhorias e as alterações neste manual, que sejam necessárias em decorrência de erros tipográficos, imprecisões das informações atuais ou aperfeiçoamentos de programas e/ou equipamentos, poderão ser efetuadas pela Sony Ericsson a qualquer momento e sem aviso prévio. Entretant o, essas alterações serão incorporadas em novas edições deste manual.

Todos os direitos reservados.

©Sony Ericsson Mobile Communications AB, 2006

Número da publicação: PB/LZT 108 8551 R1A Note que:

Alguns dos serviços deste manual não são suportados por todas as redes. Isso também se aplica ao Número internacional de emergência 112 para a rede GSM.

Em caso de dúvidas sobre a possibilidade de utilizar um serviço específico, entre em contato com a operadora da rede ou o provedor de serviços.

Leia os capítulos *Diretrizes para um uso seguro* e *eficiente* e *Garantia limitada* antes de utilizar o celular.

O celular pode fazer download, armazenar e encaminhar conteúdo adicional, por exemplo, toques. A utilização desse conteúdo pode estar restrita ou proibida por direitos de terceiros, inclusive, mas não limitada, à restrição sob leis de copyright aplicáveis. Você, e não a Sony Ericson, é o único responsável pelo download ou encaminhamento de conteúdo adicional utilizando o seu celular. Antes de utilização pretendida está licenciada corretamente ou, do contrário, autorizada. A Sony Ericsson não dá garantia de exatidão, integridade ou qualidade de nenhum conteúdo adicional ou de nenhum outro conteúdo de terceiros. Em nenhuma circunstância a Sony Ericsson será responsável pela utilização incorreta do conteúdo adicional ou de terceiros.

Bluetooth™ é uma marca comercial ou marca registrada da Bluetooth SIG Inc.

PlayNow, MusicDJ, PhotoDJ e VideoDJ são marcas registradas ou comerciais da Sony Ericsson Mobile Communications AB.

Memory Stick Micro™ e M2™ são marcas comerciais ou marcas registradas da Sony Corporation.

Real é uma marca comercial ou marca registrada da RealNetworks, Inc. RealPlayer<sup>®</sup> for Mobile está incluído sob licença da RealNetworks, Inc. Copyright 1995-2004, RealNetworks, Inc. Todos os direitos reservados.

Adobe™ Photoshop™ Album Starter Edition é uma marca comercial ou registrada da Adobe Systems Incorporated.

Microsoft, Windows e PowerPoint são marcas registradas ou comerciais da Microsoft Corporation nos Estados Unidos e em outros países.

Mac OS é uma marca comercial da Apple Computer, Inc., registrada nos Estados Unidos e em outros países.

A Entrada T9™ de texto é uma marca comercial ou marca registrada da Tegic Communications. A Entrada T9™ de texto está licenciada de acordo com uma ou mais das patentes a seguir: Patentes americanas Nos. 5.818.437, 5.953.541, 5.187.480, 5.945.928 e 6.011.554; Patente canadense No. 1.331.057, Patente do Reino Unido No. 22384148; Patente Padrão de Hong Kong No. HK0940329; Patente da República de Cingapura No. 51383; Patente européia No. 0 842 463(96927260.8) DE/DK, FI, FR, IT, NL, PT, ES, SE, GB. Patentes pendentes em outras regiões.

Sumário

2

Java e todas as marcas comerciais com base em Java e logotipos são marcas registradas ou comerciais da Sun Microsystems, Inc. nos EUA e em outros países.

Acordo de licença do usuário final para Sun™ Java™ J2ME™.

Smart-Fit Rendering é uma marca comercial ou marca registrada da ACCESS CO., LTD. no Japão e em outros países.

- 1 Restrições: O Software é uma informação confidencial com direitos autorais da Sun e os títulos de todas as cópias são retidos pela Sun e/ou seus licenciados. O cliente não deverá modificar, descompilar, desmontar, descriptografar, extrair ou fazer engenharia reversa do Software. O Software não pode ser alugado, designado ou sublicenciado, no todo ou parcialmente.
- 2 Regulamentações de exportação: O Software, incluindo os dados técnicos, está sujeito às leis de controle de exportação dos EUA, incluindo a U.S. Export Administration Act (Lei de Administração de Exportação dos EUA) e suas regulamentações associadas, e pode estar sujeito às regulamentações de exportação e importação de outros países. O cliente concorda em cumprir rigorosamente todas essas regulamentações de reconhece que tem a responsabilidade de obter licenças para exportar, re-exportar ou importar Software. Não é permitido fazer download do Software ou de outra forma exportá-lo ou

reexportá-lo (i) para um cidadão ou residente de Cuba, Iraque, Irã, Coréia do Norte, Líbia, Sudão, Síria (essa lista pode ser revisada periodicamente) ou qualquer país para o qual os EUA tenha feito embargo de produtos; ou (ii) para qualquer pessoa na lista do Departamento do Tesouro dos EUA das Nações Designadas Especialmente ou da Tabela de Pedidos Negados do Departamento de Comércio dos EUA (U.S. Commerce Department's Table of Denial Orders).

<sup>3</sup> Direitos restritos: O uso, duplicação ou divulgação pelo governo dos Estados Unidos está sujeito a restrições conforme estabelecido nos Direitos em Dados Técnicos e nas Cláusulas de Software de Computador em DFARS 252.227-7013(c) (1) (ii) e FAR 52.227-19(c) (2) conforme for aplicável. Parte do software deste produto é direito autoral

de © SyncML initiative Ltd. (1999-2002). Todos os direitos reservados.

Outros produtos ou nomes de empresas aqui mencionados são marcas registradas dos respectivos proprietários.

São reservados quaisquer direitos não expressamente concedidos neste documento.

Todas as ilustrações são figurativas e podem não representar precisamente o celular.

3

### Símbolos de instruções

Os seguintes símbolos de instruções são exibidos neste manual:

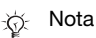

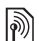

Indica que um serviço ou uma função depende da rede ou de assinatura. Entre em contato com a sua operadora de rede para obter detalhes.

- Consulte também a página...
- Utilize uma tecla de seleção ou navegação para percorrer e selecione 16 Navegação.
- Pressione a tecla de navegação para o centro.
- Pressione a parte superior da tecla de navegação.
- Pressione a parte inferior da tecla de navegação.
- Pressione a parte esquerda da tecla de navegação.
- Pressione a parte direita da tecla de navegação.

# Introdução

Montagem, chip, bateria, ligando, ajuda, modo vôo, chamadas, menu de atividade, PC Suite, câmera, blog.

Informações adicionais e downloads estão disponíveis em www.sonyericsson.com/support.

### Montagem

#### Para usar o telefone

- 1 Insira o chip e a bateria.
- 2 Carregue a bateria.
- 3 Ligue o telefone.

### Chip

Quando você se registra como assinante de uma operadora de rede, recebe um chip (Módulo de Identidade do Assinante). Esse chip conta com um chip de computador que registra informações, como o número do seu telefone, os serviços incluídos na assinatura, os nomes e os números de seus contatos.

Salve as informações de contatos no chip antes de removê-lo de outro telefone; por exemplo, os contatos podem ser salvos na memória do telefone.

### PIN

Talvez seja necessário um PIN (Personal Identity Number) para que o chip acione o telefone e ative os serviços. Quando você digita o PIN, cada dígito aparece como um \*, exceto se começar com os mesmos dígitos de um número de emergência (por exemplo, 112). Isso permite fazer chamadas de emergência sem digitar um PIN. Pressione C para corrigir erros.

 Se você digitar o PIN incorretamente três vezes consecutivas, será exibida a mensagem PIN bloqueado. Para desbloqueá-lo, é necessário digitar seu PUK (Personal Unblocking Key)
 88 Bloqueio do chip.

### Bateria

5

### Bateria e chip

### Para inserir o chip e a bateria

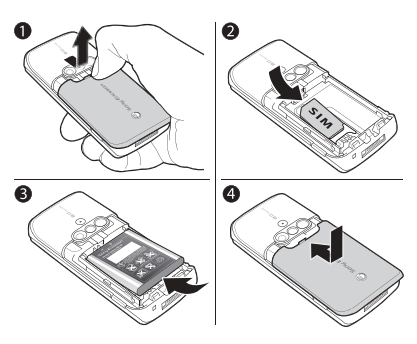

- Remova a tampa da bateria, pressionando-a e deslizando-a conforme mostra a ilustração.
- 2 Deslize o chip no respectivo suporte, com os contatos voltados para baixo.
- 3 Insira a bateria com a etiqueta voltada para cima e os conectores voltados um para o outro.
- 4 Deslize a tampa da bateria para a posição correta.

### Para carregar a bateria

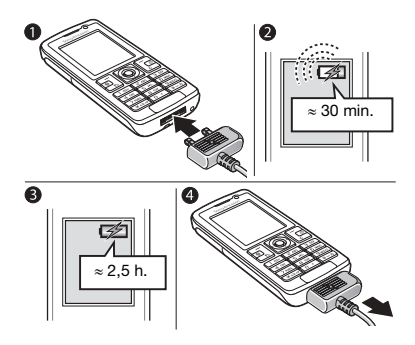

- 1 Conecte o carregador ao telefone com o símbolo voltado para cima.
- 2 O ícone da bateria pode demorar até 30 minutos para ser exibido.
- 3 Aguarde aproximadamente 2,5 horas ou até que o ícone da bateria indique que ela está totalmente carregada. Pressione uma tecla para ativar a tela.
- 4 Puxe o plugue do carregador para removê-lo.

### Ligando o seu telefone

Verifique se o telefone está carregado e o chip inserido antes de ligá-lo. Depois de ligar o telefone, é possível usar o assistente de configuração para preparar, de modo rápido e fácil, o seu telefone para uso.

### Para ligar o telefone

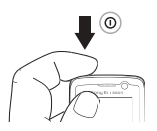

- Pressione e mantenha pressionado

   A primeira inicialização pode demorar alguns minutos.
- 2 Selecione quais funções utilizar no telefone em:
- Normal funcionalidade total; ou
- Flight Mode funcionalidade limitada com rede e transceptores Bluetooth™ desativados ➡ 8 Menu do modo vôo.
- 3 Digite o PIN do chip, se solicitado.
- 4 Na primeira tela de saudação, selecione o idioma para os menus do telefone.
- 5 Sim se desejar obter ajuda do assistente de configuração.
- 6 Siga as instruções para concluir a configuração.

Se não houver configurações predefinidas no seu telefone, é possível que você precise de mais configurações. Se você utilizar Baixar config., deve aceitar registrar o telefone na Sony Ericsson. Uma mensagem de texto é enviada. Nenhum dado pessoal será transferido ou processado pela Sony Ericsson.

Consulte a operadora ou o provedor de serviços para obter mais informações.

### Modo de espera

Quando você ligar o telefone e digitar o seu PIN, o nome da operadora de rede aparecerá no display. Esse é o modo de espera.

### Ajuda no telefone

A ajuda e as respectivas informações estão disponíveis no seu telefone a qualquer momento.

# Para utilizar o assistente de configuração

- ▶ ► Configurações ► a guia Geral
- Assistente config. e selecione uma opção:

7

Introdução

- Baixar config.
- Config. básica
- Dicas e truques

# Para exibir informações sobre as funções

Vá até uma função ► Mais ► Info, se disponível.

#### Para exibir a demonstração do telefone

▶ Diversão ▶ Tour de demo.

#### Baixar config.

Configure automaticamente funções no seu telefone que utilizam a Internet; Internet, mensagem multimídia, e-mail, Meus amigos, sincronização, serviço de atualização, blog e streaming.

Você pode utilizar Baixar config. se o chip oferecer suporte ao serviço, o seu telefone estiver conectado a uma rede, for iniciado em modo normal e não tiver as configurações predefinidas.

Consulte a operadora ou o provedor de serviços para obter mais informações.

### Menu do modo vôo

Se você ligar o telefone e o menu Flight Mode estiver ativado, selecione Normal com funcionalidade total ou Flight Mode com funcionalidade limitada. Os transceptores de rede e Bluetooth estão desligados para evitar interferências a equipamentos sensíveis. Quando estiver em um avião, você pode, por exemplo, reproduzir música ou redigir uma mensagem de texto para ser enviada posteriormente, mas não efetuar chamadas.

Siga as regras e todas as instruções da tripulação de vôo com respeito ao uso de dispositivos eletrônicos a bordo.

# *Para exibir as opções do menu* Flight Mode

► Configurações e vá para a guia Geral ► Flight Mode e selecione uma opção.

### Fazendo chamadas

O telefone deve estar no modo normal (não no modo vôo).

### Para fazer uma chamada

- Digite o número de telefone (com o prefixo internacional e o código de área, se aplicável).
- 2 ► Chamar para fazer uma chamada de voz ou ► Mais ► Fazer cham vídeo para fazer uma chamada de vídeo.
- 3 Mais para opções durante a chamada.
- 4 ► Encerrar para encerrar a chamada.

Introdução

8

#### Para agrupar duas chamadas em uma chamada de conferência

- 1 Ligue a primeira pessoa que deseja incluir na conferência.
- 2 ► Mais ► Espera para reter a chamada em andamento.
- 3 Ligue para a segunda pessoa.
- 4 ► Mais ► Colocar em conf.

### Menu de atividades

É possível abrir o menu de atividades quase em qualquer local do telefone para visualizar e controlar novos eventos e para acessar marcadores e atalhos.

# Para abrir e fechar o menu de atividades

Pressione (P).

### Guias do menu de atividades

 Novos event. – como chamadas perdidas e mensagens. Quando um novo evento ocorrer, a guia aparecerá na tela. Pressione C para descartar um evento da guia de eventos. Para que os novos eventos apareçam como texto popup, b Configurações b a guia Geral
 Novos event. P Pop-up.

- Aplic. abertos aplicativos que estão em execução em segundo plano. Selecione um aplicativo para o qual deseja retornar e pressione
   c para encerrá-lo.
- Meus atalhos incluir, apagar e alterar a ordem dos atalhos. Quando um atalho é selecionado e o aplicativo é aberto, outros programas são fechados ou minimizados.
- Internet seus marcadores da Internet. Quando um marcador é selecionado e o navegador é aberto, outros programas são fechados ou minimizados.

## Software PC Suite

Aprimore o uso do seu telefone instalando o software PC Suite no seu computador. Isso permite, por exemplo, que você sincronize o calendário do telefone com o calendário do computador.

9

### Para instalar o software PC Suite

- Ligue o computador e insira o CD que acompanha seu telefone na unidade de CD do computador.
   O CD inicia automaticamente e a janela de instalação abre.
- 2 Computador: Selecione um idioma e clique em OK.
- 3 Computador: Clique em Install na seção do PC Suite e siga as instruções na tela. Quando a instalação estiver concluída, o ícone do PC Suite aparece na área de trabalho do computador.

Para obter a última versão do PC Suite, visite www.sonyericsson.com/support.

# Para tirar fotos ou gravar videoclipes

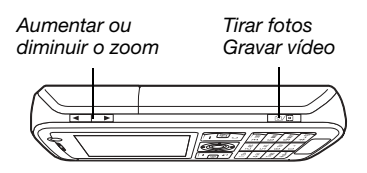

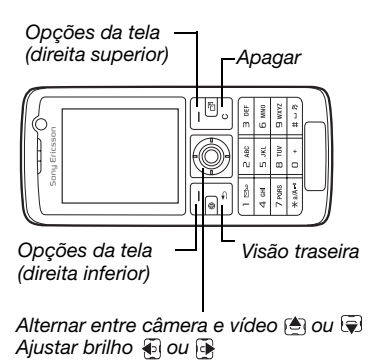

#### 10 Introdução

#### Para tirar uma foto ou gravar um vídeo

- 1 No modo de espera, pressione e segure (a) para ativar a câmera.
- 2 Use a tecla de navegação para alternar entre a câmera e a filmadora.

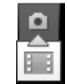

3 Câmera: Pressione • para tirar uma foto.

Vídeo: Pressione @ para iniciar a gravação. Para interromper a gravação, pressione @ novamente.

As fotos e videoclipes são gravados automaticamente em Gerenc. de arquivo ► Álbum câmera.

4 Para tirar outra foto ou gravar outro videoclipe, pressione ou para retornar ao focalizador.

Para interromper o uso da câmera ou da filmadora, pressione e segure (1).

### Sua página pessoal da Web

Publique suas fotos em uma página da Web. O telefone cria uma página da Web para você.

### Para inserir uma foto no blog

- Tire uma foto ► Mais
   Colocar no blog.
- 2 Ao usar pela primeira vez, siga as instruções.
- 3 Adicionar título e texto ► OK
   ▶ Publicar.
- 4 Uma mensagem de texto é enviada para o seu telefone com o endereço da Web e informações de login.

### Introdução 11

## Conhecendo o telefone

Teclas, menus, navegação, ícones, atalhos, idioma do telefone, digitação de letras, gerenciador de arquivos, cartão de memória.

### Visão geral do telefone

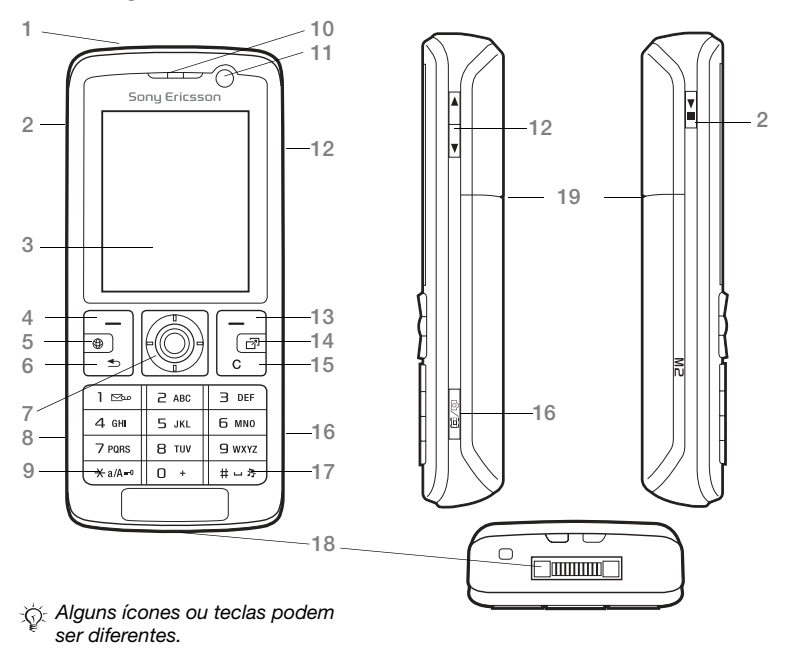

12 Conhecendo o telefone

| 1  | $\bigcirc$ | Botão Liga/Desliga                                |
|----|------------|---------------------------------------------------|
| 2  |            | Botão Reprod./Pausar                              |
| 3  |            | Tela                                              |
| 4  | $\bigcirc$ | Tecla de seleção                                  |
| 5  | ۲          | Tecla de Internet                                 |
| 6  |            | Tecla Voltar                                      |
| 7  |            | Tecla de navegação/Controle do player de música   |
| 8  |            | Slot para Memory Stick Micro™ (M2™) (sob a tampa) |
| 9  | (¥ a/A ==0 | Tecla de bloqueio                                 |
| 10 |            | Alto-falante                                      |
| 11 |            | Câmera de chamada de vídeo.                       |
| 12 |            | Botões de volume e zoom da câmera digital         |
| 13 | $\bigcirc$ | Tecla de seleção                                  |
| 14 | P          | Tecla do menu de atividades                       |
| 15 | $\bigcirc$ | Tecla Apagar                                      |
| 16 | <b>0/</b>  | Botão da câmera                                   |
| 17 | (#_\$)     | Tecla Silencioso                                  |
| 18 |            | Conector do carregador, handsfree e cabo USB      |
| 19 |            | Lente da câmera                                   |

Para obter mais informações 
16 Navegação

Conhecendo o telefone 13 This is the Internet version of the user's guide. © Print only for private use.

### Visão geral dos menus

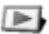

PlavNow™\*

Câmera

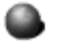

```
Internet*
```

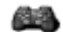

Diversão

Servicos online\* logos Video plaver PhotoD ITM MusicD.ITM Controle remoto Gravar som Tour de demo

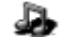

Music player

Reprod agora Artistas Faixas Lista de repr

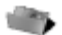

Álbum câmera Música Fotos Vídeos Temas Páginas da Web Jogos Aplicativos Outros

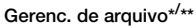

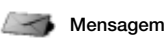

Eccrever nova Caixa entrada E-mail Leitor BSS Rascunhos Caixa de saída Msgs enviadas Msgs gravadas Meus amigos\* Cham, Cx postal Modelos Configurações

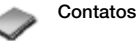

Novo contato

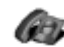

Chamada de vídeo

Conhecendo o telefone 14

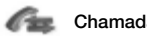

#### Chamadae\*\*

seboT

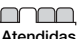

Discadas

Pordidae

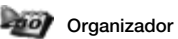

Alarmes Anlicativos Agenda Tarefas Notae Sincronização Contador Cronômetro Calculadora Memo de cód

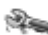

#### Configurações\*\*

| Geral              |
|--------------------|
| Perfis             |
| Hora & data        |
| Idioma             |
| Serviço de atual.  |
| Comando de voz     |
| Novos eventos      |
| Atalhos            |
| Flight Mode        |
| Segurança          |
| Assistente config. |
| Status do telef.   |
| Redefinir menus    |

\_\_\_\_

| $\square$ |  |
|-----------|--|
|           |  |

Sons & alertas Vol campainha Toque Silencioso Toque gradual Alerta vibratório Alerta mensagem Som das teclas

|  | Υ |  |
|--|---|--|
|  |   |  |

Display Papel de parede Tomae Tela de saudação Descanso de tela Tam. do relógio Brilho Relág modo econ Editar ident linha\*

| $\square$ | $\square$ |
|-----------|-----------|
|           | <br>_     |

Chamadas Transf chamadas Trocar n/ linha 2\* Gerenciar chams Tempo & custo\* Exibir/ocultar nº Handsfree

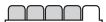

Conectividade\* Bluetooth IISB Sincronização Gerenc telefone Rodos do colular Comun de dados Config de Internet Config. streaming Acessórios

\* Alguns menus dependem da operadora, da rede e da assinatura.

\*\* Use a tecla de navegação para mover pelas guias nos submenus. Para obter mais informações

16 Navegação.

Conhecendo o telefone 15

### Navegação

Os menus principais são exibidos como ícones. Alguns submenus contêm guias. Percorra até uma guia pressionando a tecla de navegação à esquerda ou à direita.

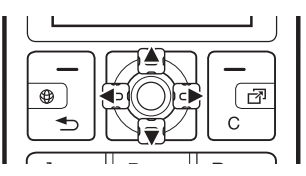

#### Tecla

| Vá até os menus principais ou selecione os itens realçados.                                                                                       |
|----------------------------------------------------------------------------------------------------|
| Mover-se pelos menus e guias.                                                                                                    |
| Selecionar as opções exibidas acima dessas teclas na tela.                                                                                        |
| Volte um nível nos menus. Pressione e segure para voltar ao modo de espera ou finalizar uma função.                                               |
| Pressione para apagar itens, como fotos, sons e contatos.<br>Durante uma chamada, pressione e mantenha pressionado para<br>desativar o microfone. |
| Abra o navegador.                                                                                                    |
| Abrir o menu de atividades 🌩 9 Menu de atividades.                                                                                                |
| Abra ou minimiza o Music player.                                                                                                    |
| Pressione e mantenha pressionado para tirar uma foto ou gravar um videoclipe.                                                                     |
| Pressione e segure para chamar o serviço de correio de voz (se configurado).                                                                      |
|                                                                                                    |

| 2 - 9     | Pressione e segure qualquer uma dessas teclas para localizar um contato que comece com uma letra específica.                                                                                                    |
|-----------|----------------------------------------------------------------------------------------------------|
| 1 - 9     | Pressione uma tecla numérica e ► Chamar para fazer uma discagem rápida.<br>Pressione para obter atalhos ao navegar ➡ 73 Para utilizar os atalhos ou teclas de acesso do teclado para Internet.                                                                                                    |
| 0+        | Para exibir um guia de atalhos ao usar a câmera.                                                                                                    |
| (X all ro | Pressione e depois clique em ► Bloq. tecl or Desbloq. para bloquear ou desbloquear as teclas do telefone.                                                                                                    |
| (#?)      | Desativar o toque ao receber uma chamada.<br>Pressione e segure para configurar o telefone para o modo<br>silencioso. O sinal de alarme toca mesmo quando o telefone está<br>configurado para o modo silencioso.                                                                                                    |
|           | No modo de espera, pressione para exibir as informações de status.<br>Pressione para aumentar o volume durante uma chamada ou ao usar<br>o Music player.<br>Ao utilizar a câmera ou exibir fotos, pressione para reduzir o zoom.<br>Pressione e mantenha pressionado para voltar uma faixa de música.<br>Pressione duas vezes para rejeitar uma chamada.<br>Pressione e segure para fazer uma discagem por voz, diga<br>alternativamente a sua palavra mágica (se configurada) |

|                          | <ul> <li>Pressione para diminuir o volume durante uma chamada ou ao usar o Music player.</li> <li>Ao utilizar a câmera ou exibir fotos, pressione para aumentar o zoom.</li> <li>Pressione e mantenha pressionado para avançar uma faixa de música.</li> <li>Pressione e segure para fazer uma discagem por voz, diga alternativamente a sua palavra mágica (se configurada)</li> <li><i>A Discagem por voz</i>.</li> </ul> |
|--------------------------|----------------------------------------------------------------------------------------------------|
| ▶ Info                   | Obtenha mais informações, explicações ou dicas sobre recursos,<br>menus ou funções selecionados disponíveis no telefone ➡ 7 Ajuda<br>no telefone.                                                                                                    |
| <ul> <li>Mais</li> </ul> | Entre em uma lista de opções. Existem várias alternativas na lista de opções, dependendo da sua localização nos menus.                                                                                                    |
|                          |                                                                                                    |

### 18 Conhecendo o telefone

### Barra de status

Alguns dos ícones exibidos são:

### Ícone Descrição

A rede 3G (UMTS) está disponível.

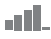

Intensidade do sinal de rede GSM.

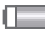

Status da bateria.

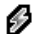

Carregamento da bateria (aparece com o ícone de status da bateria).

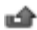

Chamada não atendida.

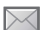

Mensagem de texto recebida.

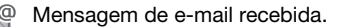

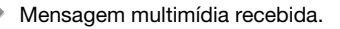

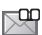

Mensagem de voz recebida.

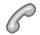

Chamada em andamento.

O bloqueio de teclado está ativado.

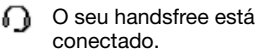

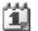

Lembrete do calendário.

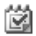

Lembrete de tarefa.

### Atalhos

Utilize atalhos do teclado para acessar rapidamente um menu e utilize atalhos de teclas de navegação predefinidos para localizar rapidamente determinadas funções. Edite os atalhos de teclas de navegação para atender às suas próprias necessidades.

Utilizando atalhos do teclado

Para acessar os menus no modo de espera, pressione (a) e digite o número do menu. A numeração de menu inicia no ícone superior esquerdo e segue para baixo de linha em linha, por exemplo, pressione (5) para o quinto item do menu. Para acessar o décimo, décimo-primeiro e décimo-segundo itens do menu, pressione ( $\frac{1}{2}$ ), (0+) e ( $\frac{1}{2}$ ) respectivamente. Para retornar ao modo de espera, pressione e mantenha pressionado ( $\frac{1}{2}$ ).

#### Utilizando atalhos de teclas de navegação

Para acessar um menu de atalhos ou uma função, pressione 🖄, 💭, 🐑 ou 🚱 .

Conhecendo o telefone

19

#### Para editar um atalho de tecla de navegação

- ► Configurações Guia ► Geral
- ► Atalhos e selecione um atalho
- ► Editar.

### Idioma do telefone

Selecione o idioma para os menus do telefone ou os idiomas que você usará ao escrever.

### Para alterar o idioma do telefone

► Configurações ► a guia Geral

► Idioma ► Idioma telefone. Selecione um idioma.

No modo de espera, pressione também:

- 된 8888 🕞 para o idioma automático.
- 👸 0000 🗿 para inglês.
- A maioria dos chipes define automaticamente o idioma do menu com base no país em que um chip foi comprado. Se esse não for o caso, o idioma predefinido será o inglês.

### Para selecionar o idioma utilizado

- 1 ► Configurações ► a guia Geral
   ► Idioma ► Idioma ao digitar.
- 2 Percorra até o idioma que deseja utilizar e selecione-o. ► Gravar para sair do menu.

## **Digitando letras**

Ao escrever mensagens, digite as letras em uma das seguintes formas (métodos de entrada de texto), por exemplo:

- Entrada de texto Multitap (toques múltiplos)
- Entrada T9<sup>™</sup> de texto

# Para alterar o método de entrada de texto

Antes ou durante a digitação de letras, pressione e mantenha pressionada (\*\*\*-) para alterar o método.

### Para alterar o idioma de digitação

Antes ou durante a digitação de letras, pressione e mantenha pressionada (#-3), selecionando após outro método de escrita.

### Opções ao digitar letras

Mais para opções ao escrever uma mensagem.

# Para digitar letras utilizando a entrada de toques múltiplos

- Pressione 2 9 repetidamente até o caractere desejado aparecer.
- Pressione (\* and para alternar entre letras maiúsculas e minúsculas.
- Pressione e segure (0 +) (9) para digitar números.

- Pressione C para apagar letras ou números.
- Pressione 1 para os sinais de pontuação mais comuns.
- Pressione (#->>) para adicionar um espaço.

### Entrada T9™ de texto

O método de Entrada de texto T9™ utiliza um dicionário interno para reconhecer as palavras utilizadas com mais freqüência para cada seqüência de teclas pressionadas. Dessa maneira, basta pressionar cada tecla apenas uma vez, mesmo se a letra desejada não for a primeira letra na tecla.

#### Para digitar letras utilizando a Entrada T9 de texto

- Para digitar o texto, você tem que estar em uma função na qual a entrada de texto seja possível, por exemplo ► Mensagem ► Escrever nova ► SMS.
- 2 Por exemplo, para escrever a palavra "Jane", pressione 5, 2, 6, 3.
- 3 Se a palavra exibida for a desejada, pressione (#-5) para aceitar e adicionar um espaço. Para aceitar uma palavra sem incluir um espaço, pressione . Se a palavra exibida não

for a desejada, pressione 🖄 ou 🤿 repetidamente para exibir palavras alternativas. Aceite uma palavra e inclua um espaço pressionando (#-5).

4 Continue redigindo a mensagem. Para digitar um sinal de pontuação, pressione <u>1</u> e então ≜ ou repetidamente, pressione (#-...s) para aceitar e adicionar um espaço.

#### Para adicionar palavras ao dicionário Entrada T9 de texto

- Ao digitar letras ► Mais
   ► Soletrar palavra.
- 2 Edite a palavra utilizando a entrada de toques múltiplos. Utilize e para mover o cursor entre as letras. Para apagar um caractere, pressione c. Para apagar a palavra inteira, pressione e mantenha pressionado c.

Quando tiver editado a palavra ► Inserir. A palavra será incluída no dicionário Entrada T9 de texto. Na próxima vez que digitar essa palavra por meio da Entrada T9 de texto, ela será exibida como uma das palavras alternativas.

### Previsão da próxima palavra

Ao escrever uma mensagem, você pode utilizar a Entrada T9 de texto para prever a próxima palavra, se já tiver sido utilizada na frase.

#### Para ativar/desativar a previsão da próxima palavra

Ao digitar letras ► Mais ► Opç. de digitação ► Prev. próx. pal.

# Para usar a previsão da próxima palavra

Ao digitar letras, pressione (#...\*) para aceitar ou continuar.

### Gerenciador de arquivos

Utilize o gerenciador de arquivos para controlar itens como fotos, vídeos, sons, temas, páginas da Web, jogos e aplicativos gravados na memória do telefone ou em um cartão de memória.

#### Memory Stick Micro<sup>™</sup> (M2<sup>™</sup>)

O seu telefone oferece suporte para Memory Stick Micro™ (M2™), conferindo mais espaço de armazenamento ao seu telefone e permitindo que, por exemplo, arquivos com músicas ou fotos sejam salvos.

# Para inserir e remover um cartão de memória

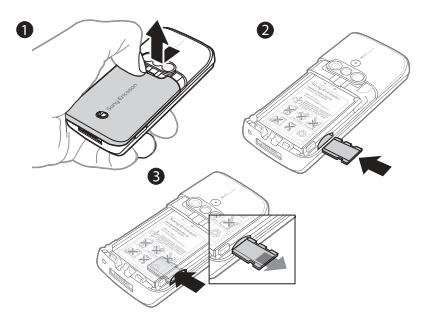

- 1 Remova a tampa da bateria.
- 2 Insira o cartão de memória como apresentado (com os contatos voltados para baixo).
- 3 Pressione a borda do cartão para soltá-lo e removê-lo. Você também pode mover e copiar arquivos entre o computador e o cartão de memória. Quando o cartão de memória estiver inserido, os arquivos serão salvos automaticamente primeiro para o cartão e depois para a memória do telefone.

Crie subpastas para as quais mover ou copiar arquivos. Jogos e aplicativos apenas podem ser movidos dentro das pastas Jogos e Aplicativos a partir da memória do telefone para um cartão de memória. Os arquivos não reconhecidos são gravados na pasta Outros. Ao controlar arquivos, você pode selecionar vários ou todos os arquivos em uma pasta ao mesmo tempo para todos os itens, com exceção de Jogos e Aplicativos.

### Status da memória

Se a memória do telefone estiver cheia, apenas será possível gravar arquivos após a remoção do conteúdo. Verifique o status da memória do telefone e do cartão de memória selecionando uma pasta ▶ Mais ▶ Status da mem.

# Guias do menu do gerenciador de arquivos

O gerenciador de arquivos é dividido em três guias e os ícones são incluídos para indicar onde os arquivos foram gravados.

 Todos os arquivos – todo o conteúdo na memória do telefone e no cartão de memória.

- No Memory Stick todo o conteúdo no cartão de memória.
- No telefone todo o conteúdo na memória do telefone.

### Informações sobre arquivos

Visualize informações sobre o arquivo realçando-o ► Mais ► Informações. Os itens transferidos por download ou recebidos por meio dos métodos de transferência disponíveis podem estar protegidos por copyright. Se um arquivo estiver protegido, talvez não seja possível copiá-lo ou enviá-lo. Um arquivo protegido por direitos autorais possui um símbolo de chave.

# Para utilizar um arquivo no gerenciador de arquivos

- ▶ Gerenc. de arquivo e abra uma pasta.
- 2 Vá até um arquivo ► Mais.

# Para mover ou copiar um arquivo para a memória

- ▶ Gerenc. de arquivo e selecione uma pasta.
- 2 Vá até um arquivo ► Mais ► Gerenciar arquivo ► Mover para mover o arquivo ou ► Mais ► Gerenciar arquivo
   ► Copiar para copiar o arquivo.
- 3 Selecione para mover ou copiar o arquivo para Telefone ou Memory Stick ► Selec.

Conhecendo o telefone 23

# Para mover ou copiar arquivos para um computador

✤ 80 Transferindo arquivos usando o cabo USB.

### Para criar uma subpasta

- 1 ► Gerenc. de arquivo e abra uma pasta.
- 2 ► Mais ► Nova pasta e digite um nome para a pasta.
- 3 ► OK para gravar a pasta.

### Para selecionar vários arquivos

- 1 ► Gerenc. de arquivo e abra uma pasta.
- 2 ► Mais ► Marcar ► Marcar vários.
- 3 Para selecionar arquivos, vá até a posição ► Marcar ou Desmar.

# Para selecionar todos os arquivos em uma pasta

▶ Gerenc. de arquivo e selecione uma pasta ▶ Mais ▶ Marcar ▶ Marc. td.

# Para apagar um arquivo ou uma subpasta do gerenciador de arquivos

- Gerenc. de arquivo e abra uma pasta.
- 2 Vá até um arquivo ► Mais ► Apagar.

### Opções do cartão de memória

verifique o status da memória ou formate um cartão de memória para que exclua todas as informações.

# Para usar as opções do cartão de memória

▶ Gerenc. de arquivo e selecione a guia No Memory Stick ▶ Mais para as opções.

### 24 Conhecendo o telefone

## Chamadas

Chamadas, chamadas de vídeo, contatos, lista de chamadas, discagem rápida, controle de voz, opções de chamada, grupos e cartões comerciais.

# Fazendo e recebendo chamadas

Para poder fazer ou receber chamadas, você deve ligar o telefone e estar dentro da área de cobertura de uma rede. ➡ 7 *Ligando o seu telefone*. Para fazer uma chamada de vídeo ➡ 27 *Chamada de vídeo*.

#### Redes

Quando você liga o telefone, ele seleciona automaticamente a sua rede local, se ela estiver dentro da área de cobertura. Caso não esteja dentro da área de cobertura, você pode utilizar outra rede, desde que seja permitido pela operadora. Essa operação é chamada de roaming.

Você pode selecionar a rede que deseja utilizar ou incluir uma rede na sua lista de redes preferenciais. Também pode alterar a ordem na qual as redes são selecionadas durante uma pesquisa automática.

# Para exibir opções de rede disponíveis

 Configurações e utilize de ou para ir até a guia Conectividade
 Redes do celular.

O seu telefone também alterna automaticamente entre as redes GSM e 3G (UMTS) dependendo da disponibilidade. Algumas operadores de rede permitem que você alterne as redes manualmente, pois pesquisar por redes não disponíveis consome a energia da bateria.

### Para alternar as redes

- 1 ► Configurações ► Conectividade
  - ▶ Redes do celular ▶ Redes GSM/3G.
- 2 ► GSM e 3G (automático) ou
   ► Só GSM.

Para obter mais informações, entre em contato com a operadora de rede.

### Para fazer uma chamada

- Digite o número de telefone (com o código internacional do país e o código de área, se aplicável).
- 2 ► Chamar para fazer uma chamada de voz ou ► Mais para exibir opções, como Fazer cham vídeo
  - ➡ 27 Chamada de vídeo.
- 3 ► Encerrar para encerrar a chamada.

25

#### Para fazer chamadas internacionais

- 1 Pressione (0 +) até um sinal de + aparecer.
- 2 Digite o código do país, o código de área (sem o primeiro zero) e o número do telefone. ► Chamar para fazer uma chamada de voz ou ► Mais ► Fazer cham vídeo para fazer uma chamada de vídeo.

### Para rediscar um número

Se uma conexão de chamada falhar e Tentar de novo? aparecer ► Sim.

Não posicione o telefone junto ao ouvido enquanto estiver aguardando. Quando a chamada é completada, o telefone emite um sinal muito alto.

# Para atender ou rejeitar uma chamada

▶ Atender ou ▶ Ocupado.

### Para desligar o microfone

- 1 Pressione e mantenha pressionado C.
- 2 Para reiniciar a conversa, pressione e mantenha pressionado C novamente.

# Para ativar ou desativar o alto-falante durante uma chamada

Mais ► Ativar viva-voz ou Desat. viva-voz.

Não posicione o telefone junto ao ouvido enquanto estiver utilizando o alto-falante. Isso pode prejudicar a sua audição.

#### Para alterar o volume do alto-falante

Pressione para aumentar ou para diminuir o volume do alto-falante durante uma chamada.

### Chamadas perdidas

Quando o menu de atividades está definido como padrão, as chamadas perdidas aparecem na guia Novos eventos no modo de espera. Se um pop-up estiver definido como padrão, a indicação Perdidas aparecerá no modo de espera ➡ 9 Menu de atividades.

#### 26 Chamadas

# Para verificar chamadas perdidas no modo de espera

- Se o menu de atividades estiver definido como padrão, pressione (☐) e use € ou ⊕ para ir até a guia Novos eventos. Vá até ⊕ ou ⊜ para selecionar um número e ► Chamar para chamar.
- Se um pop-up estiver definido como padrão, ▶ Chams. e use € ou ⊕ para ir até a guia Perdidas. Utilize ≜ ou ⊜ para selecionar um número e ▶ Chamar para chamar.

### Chamadas de emergência

Seu telefone oferece suporte aos números de emergência internacionais, como 112 e 911. Esses números poderão ser normalmente utilizados para fazer chamadas de emergência em qualquer país, com ou sem um chip inserido, quando uma rede 3G (UMTS) ou GSM estiver dentro da área de cobertura.

Em alguns países, outros números de emergência também podem ser utilizados. A sua operadora pode, portanto, ter gravado outros números de emergência locais no chip.

#### Para fazer uma chamada de emergência

Digite 112 (o número de emergência internacional) ► Chamar.

# Para exibir os números de emergência locais

- ► Contatos ► Mais ► Opções
- Números especiais
- ▶ Nºs de emergência.

### Chamada de vídeo

Veja a outra pessoa na tela durante as chamadas.

### Antes de começar

Para fazer uma chamada de vídeo, você e pessoa para a qual você ligou precisam uma assinatura que suporte o serviço 3G (UMTS). Além disso, você precisa estar no alcance da rede 3G (UMTS). O serviço 3G (UMTS) está disponível quando o ícone 3G aparecer na barra de status.

# Modo de demonstração de chamada de vídeo

Você pode utilizar a maioria das funções de chamada de vídeo sem fazer uma chamada, por exemplo, preparar o modo de exibição da câmera antes de fazer a chamada. ► Ch. vídeo. Para fazer uma chamada de vídeo Quando o serviço 3G (UMTS) estiver disponível, você pode fazer uma chamada de vídeo de uma das seguintes formas:

- Digite um número de telefone (prefixo internacional e código de área, se necessário) > Mais
   Fazer cham vídeo.
- Ch. vídeo ► Chamar. ► Contatos para recuperar um número de telefone
   ► Chamada ou inserir um número de telefone ► Chamada.

# Para aumentar ou diminuir o zoom do vídeo

Pressione 🗎 para aumentar o zoom no vídeo e 🏹 para diminuí-lo.

# Para aceitar uma chamada de vídeo recebida

► Atender.

# Para encerrar uma chamada de vídeo

► Encerrar.

### Opções de chamada de vídeo

Mais para as seguintes opções:

- Trocar câmera para alternar entre a câmera principal e a de chamada de vídeo. Utilize a câmera principal para mostrar uma imagem completa do ambiente ao destinatário.
- Parar câmera/Iniciar câmera ligar ou desligar a câmera de vídeo. Quando desligada, é mostrada uma imagem alternativa.
- Gravar foto salvar a imagem mostrada como modo de exibição grande, por exemplo, a imagem da pessoa que está ligando para você.
- Câmera opções
  - Brilho ajustar o nível da foto de saída.
  - Desat. modo not. utilizar quando as condições de iluminação forem ruins. Esta configuração afeta o vídeo de saída.
- Som opções durante uma chamada de vídeo
  - Desat. alt.-falan./Ativar viva-voz som de entrada.
  - Microfone mudo/Microfone ativado – desligar ou ligar o microfone.
  - Transferir som para o e do equipamento handsfree via Bluetooth.

- Layout opções
  - Alternar fotos mostrar vídeo de entrada ou de saída em modo de exibição de tamanho completo.
  - Ocultar foto peq./Mostr. foto peq.
  - Imagem refletida mostrar a imagem de saída da câmera.
- Configurações ao atender
  - Modo atend. ligar ou desligar a câmera de chamada de vídeo.
  - Foto alternativa definir uma imagem a ser exibida ao destinatário quando a câmera estiver desligada.
  - Opções de áudio selecionar se o microfone, viva-voz ou ambos devem ser ligados ou desligados.
  - Qualid. do vídeo selecionar a qualidade de imagem para as chamadas de vídeo. As alterações não terão efeito durante a chamada em andamento.

### Contatos

Você pode salvar suas informações de contato na memória do telefone ou em um chip.

Escolha quais informações de contato - Contatos ou Contatos do Chip são mostradas como padrão. Para exibir informações úteis e configurações ► Contatos ► Mais ► Opções.

### Contato padrão

Se Contatos for selecionado como padrão, seus contatos mostrarão todas as informações salvas em Contatos. Se você selecionar Contatos do Chip como padrão, seus contatos mostrarão informações dependendo do chip.

### Para selecionar contatos padrão

- 1 ► Contatos ► Mais ► Opções
  - ► Avançado ► Contatos padrão.
- 2 ► Contatos ou Contatos do Chip.

### Contatos telefônicos

Salve os contatos no telefone com nomes, números de telefone e informações pessoais. Você também pode adicionar fotos e toques pessoais aos contatos. Utilize (a), (a), (a) e (a) para percorrer entre as guias e os respectivos campos de informação.

### Para incluir um contato telefônico

- Se Contatos for selecionado como padrão, ► Contatos ► Novo contato ► Incluir.
- 2 Digite o nome ► OK.

- 3 Digite o número ► OK.
- 4 Selecione uma opção de número.
- 5 Percorra as guias e selecione os campos para adicionar informações. Para digitar símbolos como @, ► Mais
   ► Incluir símbolo e selecione o símbolo ► Inserir.
- 6 Quando todas as informações forem adicionadas ► Gravar.

### Para apagar um contato

- 1 ► Contatos e vá até um contato.
- 2 Pressione C e selecione Sim.

# Para apagar todos os contatos telefônicos

Se Contatos estiver selecionado como padrão, ► Contatos ► Mais ► Opções ► Avançado ► Apag. tod. contat. ► Sim e ► Sim. Os nomes e números no chip não são apagados.

### contatos do chip

Salve os contatos no seu chip.

### Para incluir um contato do chip

- Se Contatos do Chip for selecionado como padrão, ▶ Contatos ▶ Novo contato ▶ Incluir.
- 2 Digite o nome ► OK.
- 3 Digite o número ► OK e selecione uma opção de número. Adicione mais informações, se disponível ► Gravar.

# Para gravar automaticamente nomes e números de telefone no chip

- ► Contatos ► Mais ► Opções
- ► Avançado ► Grav. auto no Chip
- e selecione Ativado.

### Status da memória

O número de contatos que pode ser gravado no telefone ou no chip depende da memória disponível.

### Para exibir o status de memória

- ► Contatos ► Mais ► Opções
- ► Avançado ► Status da mem.

## Utilizando contatos

Os contatos podem ser usados de várias maneiras. Veja abaixo como:

- chamar contatos do telefone e do chip.
- enviar contatos de telefone a outro dispositivo.
- copiar contatos para o telefone e o chip.
- adicionar uma foto ou um toque a um contato telefônico.
- editar contatos.
- sincronizar seus contatos.

### Para chamar um contato telefônico

- 1 ► Contatos. Vá até (ou digite) a(s) primeira(s) letra(s) do contato.
- 2 Quando o contato estiver realcado. pressione 🗑 ou 🗟 para selecionar um número Chamar para fazer uma chamada de voz ou ► Mais ► Fazer cham vídeo para fazer uma chamada do vídoo

### Para chamar um contato do chip

- · Se Contatos do Chip for o padrão Contatos e guando o contato estiver realcado, pressione 🗟 ou 🗟 para selecionar um número. 
  Chamar para fazer uma chamada de voz ou Mais Fazer cham vídeo para fazer uma chamada de vídeo
- Se Contatos estiver definido como padrão ► Contatos ► Mais ► Opcões Contatos do Chip e selecione o contato ► Chamar para fazer uma chamada de voz ou ► Mais ► Fazer cham vídeo para fazer uma chamada de vídeo

### Para enviar um contato

- Contatos e selecione um contato.
- Mais Enviar contato e selecione um método de transferência

### Para enviar todos os contatos

- ► Contatos ► Mais ► Opcões
- Avancado ► Enviar todos cont e selecione um método de transferência

### Para copiar nomes e números no chip

- 1 ► Contatos ► Mais ► Opcões ► Avancado ► Copiar para Chip.
- 2 Selecione uma das alternativas
- Ao copiar todos os contatos do telefone para o chip. todas as informações existentes no chip são substituídas.

#### Para copiar nomes e números nos contatos telefônicos

- 1 ► Contatos ► Mais ► Opcões ► Avancado ► Copiar do Chip.
- 2 Selecione uma das alternativas

### Para incluir uma foto, toque ou vídeo em um contato telefônico

- Contatos e selecione o contato. ► Mais ► Editar contato
- 2 Selecione a quia desejada e, em seguida, Foto ou Toque ► Incluir.
- 3 Selecione uma opcão e um item ▶ Gravar.

Se sua assinatura suportar o serviço de identificação de chamadas (CLI), você poderá atribuir toques pessoais aos contatos.

#### Para editar um contato telefônico

- 1 ► Contatos e selecione um contato
   ► Mais ► Editar contato.
- 2 Vá até a guia relevante e selecione o campo a ser editado ► Editar.
- 3 Edite as informações ► Gravar.

### Para editar um contato do chip

- Se os contatos do chip forem padrão
   Contatos e selecione o nome e o número a serem editados. Se os contatos telefônicos forem o padrão
  - ► Contatos ► Mais ► Opções
  - ► Contatos do Chip e selecione o nome e o número a serem editados.
- 2 ► Mais ► Editar contato e edite o nome e o número.

### Sincronizando contatos

É possível sincronizar os seus contatos com um aplicativo de contatos na Web. Para obter mais informações **>** 75 Sincronizando.

# Para salvar e restaurar contatos com um cartão de memória

- ► Contatos ► Mais ► Opções
- ► Avançado ► Backup para M.S. ou Restaurar do M. S.

#### Para selecionar a ordem de sincronização para contatos

- ► Contatos ► Mais ► Opções
- ► Avançado ► Classificar ordem.

### Lista de chamadas

Informações sobre as últimas chamadas.

#### Para chamar um número da lista de chamadas

- 1 Do modo de espera, ► Chams. e selecione uma guia.
- 2 Vá até o nome ou o número para chamar ► Chamar para fazer uma chamada de voz ou ► Mais ► Fazer cham vídeo para fazer uma chamada de vídeo.

# Para adicionar um número de lista de chamada aos contatos

- 1 Do modo de espera, ► Chams. e selecione uma guia.
- 2 Vá até o número a ser adicionado
   ▶ Mais ▶ Gravar número.
- 3 Novo contato para criar um novo contato, ou selecione um contato existente no qual incluirá o número.

### Para anagar a lista de chamadas

- Chams, e selecione a quia Todas
- Mais ► Apagar todas

### Discagem rápida com imagens

Salve os números nas posições 1 a 9 do telefone para acessá-los facilmente. A discagem rápida depende dos seus contatos padrão ➡ 29 Contato padrão, por exemplo. você pode utilizar números de discagem rápida salvos no seu chip.

Se você adicionar contatos com imagens para as posições de discagem rápida, as imagens do contato serão exibidas para facilitar a consulta 
31 Para incluir uma foto. toque ou vídeo em um contato telefônico

#### Para editar os números de discagem rápida

- 1 ► Contatos ► Mais ► Opcões Discagem rápida.
- 2 Vá até a posição ► Incluir ou ► Mais ▶ Substituir

### Para utilizar a discagem rápida

No modo de espera, digite o número da posição ► Chamar.

### Correio de voz

Se a sua assinatura incluir um servico de atendimento, as pessoas que chamarem poderão deixar uma mensagem de correio de voz quando você não puder atender a uma chamada .

Entre em contato com o operador da rede para obter seu número de caixa postal ou para obter mais informações.

#### Para chamar seu servico de caixa postal

Pressione e mantenha pressionado (1). Se você não digitou um número de caixa postal. ► Sim e digite o número

#### Para editar seu número de caixa postal

- ► Mensagem ► Configurações
- Nº da caixa postal.

## Controle de voz

Gerencie chamadas com sua voz criando comandos de voz para:

- Fazer uma discagem por voz telefonar para uma pessoa dizendo o nome.
- Ativar o controle de voz dizendo. uma "palavra mágica".
- Atenda e reieite chamadas guando estiver utilizando um handsfree

# Antes de fazer uma discagem por voz

Ative a função de discagem por voz e grave seus comandos de voz. Um ícone é exibido ao lado de um número de telefone que possui um comando de voz.

# Para ativar a discagem por voz e gravar nomes

- Configurações ► a guia Geral
   Comando de voz ► Discagem por voz ► Ativar ► Sim ► Nova voz
   e selecione um contato.
- 2 Se o contato tiver mais de um número, utilize e e para exibir os números. Selecione o número para o qual irá adicionar o comando de voz. Grave um comando de voz como "celular do João".
- 3 São exibidas algumas instruções. Aguarde o tom e diga o comando a ser gravado. O comando de voz é reproduzido.
- 4 Se estiver satisfeito com a gravação,
   ▶ Sim. Caso contrário, ▶ Não e repita a etapa 3.

Para gravar outro comando de voz para um contato ► Nova voz ► Incluir novamente e repita as etapas 2 a 4 acima.

### Nome do chamador

Ouça o nome do seu contato gravado quando receber uma chamada desse contato.

# Para ativar ou desativar o nome do chamador

▶ Configurações ▶ a guia Geral
 ▶ Comando de voz ▶ Repr. nome cham.

#### Discagem por voz

Inicie a discagem por voz no modo de espera, utilizando o telefone, um handsfree portátil, um fone de ouvido Bluetooth ou falando a palavra mágica.

#### Para fazer uma chamada

- 1 No modo de espera, pressione e mantenha pressionado uma das teclas de volume.
- 2 Aguarde o tom e diga um nome gravado, por exemplo, "celular do João". O nome é reproduzido, e a chamada é completada.

#### Para fazer uma chamada com um handsfree

No modo de espera, pressione o botão handsfree ou o botão do fone de ouvido Bluetooth.

### A palavra mágica

Grave e use um comando de voz como uma palavra mágica para ativálo sem pressionar nenhuma tecla. A palavra mágica pode ser usada somente com um handsfree ou um fone de ouvido Bluetooth.

Escolha uma palavra longa e incomum ou uma frase que possa ser facilmente diferenciada do vocabulário comum empregado.

### Para ativar e gravar a palavra mágica

- 1 ► Configurações ► a guia Geral
  - ▶ Comando de voz ▶ Palavra mágica
     ▶ Ativar.
- 2 São exibidas algumas instruções.
   Continuar. Aguarde o tom e diga a palavra mágica.
- 3 ► Sim para aceitar ou ► Não para gravar uma nova palavra mágica.
- 4 São exibidas algumas instruções.
   ▶ Continuar e selecione os ambientes nos quais você deseja que a palavra mágica seja ativada.

### Atendimento por voz

Atenda ou rejeite chamadas recebidas usando a sua voz ao usar o handsfree.

Você pode usar um arquivo MIDI, WAV (16 kHz), eMelody ou iMelody como toque com atendimento por voz.

#### Para ativar o atendimento por voz e gravar comandos de atendimento por voz

- ▶ Configurações ▶ a guia Geral
   ▶ Comando de voz ▶ Atendim. por voz ▶ Ativar.
- 2 São exibidas algumas instruções.
   Continuar. Aguarde o tom e diga "Responder" ou outra palavra.
- 3 ► Sim para aceitar ou ► Não para uma gravação nova.
- São exibidas algumas instruções.
   Continuar. Aguarde o tom e diga "Ocupado" ou outra palavra.
- 5 ► Sim para aceitar ou ► Não para uma gravação nova.
- 6 São exibidas algumas instruções.
   Continuar e selecione os ambientes nos quais você deseja que o atendimento por voz seja ativado.

#### Para atender ou rejeitar uma chamada utilizando comandos de voz

Quando o telefone tocar, diga:

- "Atender" para conectar a chamada.
- "Ocupado" para rejeitar a chamada.

#### Para editar seus comandos de voz

- 1 ► Contatos e vá até um contato.
- 2 ► Mais ► Editar contato e vá até a guia relevante.

#### Para gravar novamente um comando de voz

- 1 ► Configurações ► a guia Geral
   ► Comando de voz ► Discagem por voz ► Editar nomes.
- 2 Selecione um comando ► Mais ► Substituir voz.
- 3 Aguarde o tom e diga o comando.

# Þ

### Transferindo chamadas

Transferir chamadas, por exemplo, para um serviço de atendimento.

Quando a função Restringir chamadas está ativada, algumas opções de transferência de chamadas não estão disponíveis. ➡ 39 Discagem restrita. Seu telefone possui as seguintes opções:

- Sempre transferir todas as chamadas.
- Se ocupado se a chamada estiver em andamento.
- Não disponível se desligado ou fora da área de cobertura.
- Sem resposta se não atendido em um período específico.

#### Para ativar uma transferência de chamadas

- 1 ► Configurações ► a guia Chams.
   ► Transf. chamadas.
- 2 Selecione um tipo de chamada e uma opção de transferência ► Ativar.
- 3 Digite o número do telefone para o qual transferir suas chamadas ou pressione Procurar para localizar um contato ► OK.

# Para desativar uma transferência de chamadas

Vá até a opção de transferência ► Desativar.

### Mais de uma chamada

Controle mais de uma chamada simultaneamente.
| _      |
|--------|
| 51     |
| ക്ഷി   |
| 11/2/1 |

#### Servico de chamada em espera

Quando o servico está ativado, você escuta um bipe ao receber uma segunda chamada.

#### Para ativar ou desativar o servico de espera de chamada

► Configurações ► a quia Chams. usando € ou 🗟 e ► Gerenciar chams. ► Cham. em espera.

#### Para fazer uma segunda chamada

- 1 ► Mais ► Espera para reter a chamada em andamento
- 2 Digite o número a ser chamado ▶ Mais ▶ Chamar

#### Recebendo uma segunda chamada de voz

Ao receber uma segunda chamada. você pode:

Atender e colocar a chamada em andamento em espera.

Ocupado para reieitar e continuar a chamada em andamento

Subs. cham. ativa para atender e encerrar a chamada em andamento

| Ð |
|---|
|---|

Controlando duas chamadas de voz Se possui chamadas em andamento e em espera, você pode:

- Mais para opcões:
- Alternar para alternar entre as duas chamadas
- Colocar em conf. para agrupar as duas chamadas
- Transf, chamada para conectar. as duas chamadas. Você será desconectado das duas chamadas
- Encerrar para opcões:
- Sim para recuperar a chamada rotida
- Não para encerrar ambas as chamadas

Não é possível atender uma terceira chamada sem encerrar uma das duas chamadas anteriores ou agrupá-las em uma chamada de conferência

### Chamadas de conferência

Inicie uma chamada de conferência agrupando uma chamada em andamento e uma em espera. Você então pode colocar a conferência em espera e adicionar até cinco participantes ou fazer outra chamada.

| -      |
|--------|
| 2/1    |
| (a)))  |
| 11/1/1 |

Pode ser que seia cobrado um custo dicional para chamadas com várias pessoas. Entre em contato com a operadora para obter mais informações.

#### Para agrupar as duas chamadas em uma chamada de conferência

▶ Mais ▶ Colocar em conf.

#### Para incluir um novo participante

- 1 ► Mais ► Espera para colocar as chamadas agrupadas em espera.
- 2 ► Mais ► Incluir chamada e faça a chamada para a próxima pessoa que deseja incluir na chamada de conferência.
- 3 ► Mais ► Colocar em conf.
- 4 Repita as etapas de 1 a 3 para incluir mais participantes.

#### Para liberar um participante

Mais ► Desligar pessoa e selecione o participante que você deseja liberar da chamada de conferência.

#### Para iniciar uma conversa particular

- Mais ► Falar com e selecione o participante.
- 2 ► Mais ► Colocar em conf. para reiniciar a chamada de conferência.

### 🔊 Duas linhas de voz

Faça chamadas separadas com diferentes números de telefone se sua assinatura oferecer suporte a serviços de linha alternativa.

#### Para selecionar uma linha para chamadas feitas

► Configurações e utilize ④ ou ④ para ir até a guia Chams. Selecione a linha 1 ou 2.

#### Para alterar o nome de uma linha

► Configurações e utilize e ou para ir até a guia Display ► Editar ident. linha. Selecione a linha para editar.

### Meus números

Exiba, inclua e edite seus próprios números de telefone.

## Para verificar seus números de telefone

► Contatos ► Mais ► Opções

► Números especiais ► Meus números e selecione uma das opções.

### Aceitar chamadas

Receber chamadas somente de determinados números de telefone. Se a opção de transferência de chamadas Se ocupado estiver ativada, as chamadas serão transferidas.

## Para incluir números na lista de chamadores aceitos

Configurações e utilize € ou €
 para ir até a guia Chams. 
 Gerenciar chams. 
 Aceitar chamadas 
 Só da lista 
 Editar 
 Incluir. Selecione um contato ou 
 Grupos 
 41 Grupos.

#### Para aceitar todas as chamadas

- ► Configurações ► a guia Chams.
- ▶ Gerenciar chams. ▶ Aceitar chamadas ▶ De todos.

## Discagem restrita

Restrinja chamadas feitas e recebidas. É necessária uma senha do provedor de serviços.

Se você transferir as chamadas recebidas, não poderá ativar algumas opções de restringir chamadas.

As seguintes chamadas podem ser restringidas:

- Todas feitas todas as chamadas feitas.
- Lig. internacionais- todas as chamadas internacionais feitas.
- Lig inter em roam todas as chamadas internacionais feitas, exceto as chamadas feitas para o seu próprio país.
- Todas recebidas todas as chamadas recebidas.

 Receber em roam – todas as chamadas recebidas quando você estiver em outro país ➡ 25 Redes.

#### Para ativar ou desativar uma restrição de chamadas

- Configurações e utilize € ou ⊕ para ir até a guia Chams. ► Gerenciar chams. ► Restringir cham. Selecione uma opção.
- 2 Selecione Ativar ou Desativar, digite sua senha ► OK.

### 🔊 Discagem fixa

<sup>2</sup> A função discagem fixa permite fazer chamadas para determinados números gravados no chip. Os números fixos são protegidos pelo seu PIN2.

Também é possível fazer chamadas para o número de emergência internacional, 112, mesmo quando a função Discagem fixa está ativada.

É possível gravar números parciais. Por exemplo, gravar 0123456 permite fazer chamadas para todos os números que começam com 0123456.

Quando a discagem fixa está ativada, não é possível exibir nem controlar números de telefone gravados no chip.

#### Chamadas

39

#### Para ativar ou desativar a discagem fixa

- 1 ► Contatos ► Mais ► Opcões Números especiais.
  - List. Nº permitidos e selecione Ativar ou Desativar
- 2 Digite seu PIN2 ► OK e. em seguida. OK novamente para confirmar.

#### Para gravar um número fixo

- ► Contatos ► Mais ► Opcões
- Números especiais
- ▶ List. Nº permitidos
- ► N°s permitidos ► Novo número e digite as informações.

#### Tempo e custo das chamadas

Durante uma chamada, a duração é exibida no display. É possível verificar a duração de sua última chamada, das chamadas feitas e o tempo total das suas chamadas.

#### Para verificar o tempo das chamadas

Configurações e utilize ou para ir até a quia Chamadas ▶ Tempo & custo ► Contadores tempo.

### Funcões de chamada adicionais

#### Sinais de tom

Use servicos bancários por telefone ou controle uma secretária eletrônica com sinais de tons durante uma chamada

#### Para usar sinais de tom

- Pressione  $(\Pi +) (\Pi)$ , (# = 3)para enviar tons.
- Mais Desativar tons ou Ativar tons para ativar ou desativar os tons durante uma chamada
- Pressione C para limpar a tela após uma chamada encerrada.

#### Bloco de notas

Use a tecla como um bloco de notas para inserir o número de telefone durante uma chamada. Quando você finaliza a chamada, o número permanece na tela para ser chamado ou gravado na agenda.

#### Para chamar ou salvar no bloco de notas

Chamar para chamar o número ou

Mais Gravar número e selecione um contato para gravar o número para ou

Mais ► Novo contato para criar um novo contato e gravar o número.

#### Chamadas 40

This is the Internet version of the user's quide. © Print only for private use.

Exibindo ou ocultando o seu número

Se a sua assinatura oferecer suporte ao serviço de Restrição de Identificação de Chamadas (CLIR), você poderá ocultar o número do seu telefone quando fizer uma chamada.

#### Para exibir sempre ou ocultar o número do seu telefone

- 1 ► Configurações ► a guia Chamadas
   ► Exibir/ocultar nº.
- 2 Selecione Exibir número, Ocultar número ou Padrão da rede.

### Grupos

Crie um grupo de números e endereços de e-mail para enviar mensagens a vários destinatários ao mesmo tempo **>** 42 Mensagens.

Se enviar uma mensagem de texto a um grupo, você será cobrado por cada membro desse grupo.

Também é possível utilizar grupos (com números) ao criar listas de chamadores aceitos ➡ 38 Aceitar chamadas.

#### Para criar um grupo de números e endereços de e-mail

- 1 ► Contatos ► Mais ► Opções ► Grupos ► Novo grupo ► Incluir.
- 2 Digite um nome para o grupo ▶ Continuar.
- Novo > Incluir para localizar e selecionar um número de contato ou endereço de e-mail.
- 4 Repita a etapa 3 para incluir mais números ou endereços de e-mail.
   Concl.

### Cartões comerciais

Adicione seus próprios cartões comerciais como um contato.

## Para incluir seu próprio cartão comercial

▶ Contatos ▶ Mais ▶ Opções ▶ Meu cart. comerc. e inclua as informações do seu cartão comercial ▶ Gravar.

#### Para enviar o seu cartão comercial

▶ Contatos ▶ Mais ▶ Opções ▶ Meu cart. comerc. ▶ Enviar meu cartão e selecione um método de transferência.

### Mensagens

Mensagem de texto, mensagem multimídia, mensagem de voz, e-mail, Meus amigos.

O telefone suporta vários serviços de mensagens. Entre em contato com o provedor de serviços para obter informações sobre os serviços que você pode utilizar ou, para obter mais informações, visite www.sonyericsson.com/support.

### Mensagens de texto (SMS)

As mensagens de texto podem conter fotos simples, efeitos sonoros, animações e melodias. Você também pode criar e usar modelos para as suas mensagens.

#### Antes de começar

Esse número para o seu centro de serviços é fornecido pelo provedor de serviços e, normalmente, é gravado no chip. Caso não esteja gravado, você mesmo pode inserir o número.

## Para definir um número do centro de serviço

 Mensagem ► Configurações ► SMS
 Centro de serviço. Se o número do centro de serviços for gravado no chip, ele aparecerá na lista. 2 Se não houver nenhum número,
 ▶ Editar ▶ Novo centro serv. e digite o número, incluindo o sinal internacional "+" e o código do país/região
 ▶ Gravar.

Enviando mensagens de texto Para obter informações sobre como digitar letras, ➡ 20 Digitando letras.

Alguns caracteres específicos de idiomas utilizam mais espaço. Em alguns idiomas, é possível desativar Acentuação para economizar espaço.

## Para redigir e enviar uma mensagem de texto

- 1 ► Mensagem ► Escrever nova ► SMS.
- 2 Redija a mensagem ► Continuar. (Você pode salvar uma mensagem posteriormente em Rascunhos pressionando ( ) ► Gravar mensagem.)
- 3 Digitar nº tel. e digite um número ou
   Pesq. nos Cont. para recuperar um número ou um grupo de Contatos ou
   Digitar end. email ou selecione da última lista de destinatários recémutilizados > Enviar.

#### 42 Mensagens

#### Para copiar e colar texto em uma mensagem

- Ao redigir a mensagem ► Mais
   Copiar & colar.
- 2 ► Copiar tudo ou ► Marcar & copiar e use a tecla de navegação para percorrer e marcar o texto da mensagem.
- 3 ► Mais ► Copiar & colar ► Colar.

#### Para inserir um item em uma mensagem de texto

- 1 Ao redigir a mensagem ► Mais ► Incluir item.
- 2 Selecione uma opção e então um item, por exemplo, uma imagem.
- ↓ Você pode converter sua mensagem de texto em uma mensagem multimídia. Ao escrever a mensagem, ▶ Mais
   ▶ Para MMS e continue criando uma mensagem multimídia, ➡ 45 Mensagens multimídia (MMS).

Recebendo mensagens de texto Quando uma mensagem de texto for recebida, ela aparecerá no menu de atividades e a opção Novos eventos estiver definida como Menu Dinâmico. ► Exibir para ler a mensagem.

Se a opção Novos eventos estiver definida como Pop-up, você deverá escolher se deseja ler a mensagem de texto. ▶ Sim para ler a mensagem ou ▶ Não para ler mais tarde. Após ler a mensagem de texto ▶ Mais para opções ou pressione ( ) para fechar a mensagem.

## Para chamar um número em uma mensagem de texto

Selecione o número de telefone exibido na mensagem, ► Chamar.

## Gravando e apagando mensagens de texto

As mensagens de texto recebidas são gravadas na memória do telefone. Quando a memória do telefone estiver cheia, apague as mensagens ou as mova para o chip para poder receber novas mensagens. As mensagens gravadas no chip permanecem lá até serem apagadas.

#### Para gravar uma mensagem

- 1 ► Mensagem ► Caixa entrada e selecione a mensagem a ser gravada.
- 2 ► Mais ► Enviar mensagem.
- 3 ► Msgs gravadas para gravar no chip ou 
  Modelos para gravar a mensagem como um modelo no telefone

#### Para gravar um item em uma mensagem de texto

- 1 Ao ler uma mensagem, selecione o número do telefone, a foto ou o endereco da Web a ser gravado ► Mais
- 2 ► Usar (o número de telefone selecionado é exibido) ► Gravar número para gravar o número de telefone ou ► Gravar foto para gravar uma foto ou ► Usar (o marcador selecionado é exibido) ► Gravar marcador para gravar um marcador.

#### Para apagar uma mensagem

- 1 ► Mensagem e selecione uma pasta.
- 2 Selecione a mensagem a ser apagada e pressione (C).

#### Para gravar ou apagar várias mensagens

- 1 ► Mensagem e selecione uma pasta.
- Selectione uma mensagem 
   Mais
   Ap. todas msgs para apagar todas as mensagens na pasta ou ► Marcar vários percorra e selecione mensagens pressionando Marcar ou Desmar
- 3 ► Mais ► Enviar mensagem para salvar as mensagens ou ► Apagar msos excluí-las.

### Mensagens longas

O número de caracteres permitido em uma mensagem de texto depende do idioma usado na escrita. Você pode enviar uma mensagem mais longa unindo duas ou mais mensagens. Será cobrada uma tarifa para cada mensagem vinculada em uma mensagem longa. Talvez o destinatário não receba todas as partes de uma mensagem longa de uma única vez

| 212   |  |
|-------|--|
| 2/11  |  |
|       |  |
| 11//1 |  |
| <br>  |  |

Verifique com o provedor de serviços 0 número máximo de mensagens que podem ser vinculadas.

#### 44 Mensagens

This is the Internet version of the user's quide. © Print only for private use.

#### Para ativar mensagens longas

- ► Mensagem ► Configurações ► SMS
- ► Compr. máx. msg
- Máx. disponível.

#### Modelos para mensagens de texto

Adicione um novo modelo ou salve uma mensagem como um modelo no telefone 44 Para gravar uma mensagem.

#### Para adicionar um modelo

- 1 ► Mensagem ► Modelos
   ► Novo modelo ► Texto.
- 2 Insira o texto ► OK.
- 3 Digite um título ► OK.

#### Para usar um modelo

- 1 ► Mensagem ► Modelos selecione um modelo ► Usar ► SMS.
- 2 Inclua o texto ou ► Continuar e selecione um destinatário para o qual enviar a mensagem.

#### Opções de mensagens

Defina um valor padrão para diversas opções de mensagens ou escolha as configurações sempre que você enviar uma mensagem.

#### Para definir opções de mensagem de texto padrão

Mensagem ► Configurações ► SMS e selecione as opções a serem alteradas.

#### Para definir opções de mensagem para uma mensagem específica

- Quando a mensagem é escrita e um destinatário é selecionado ► Mais
   Avançado.
- 2 Selecione uma opção a ser alterada
   ▶ Editar e escolha uma nova configuração ▶ Concl.

#### Para verificar o status de entrega de uma mensagem enviada

Mensagem ► Msgs enviadas e
 selecione uma mensagem de texto
 Exibir ► Mais ► Exibir status.

### Mensagens multimídia (MMS)

As mensagens multimídia podem conter texto, fotos, fotos da câmera, slides, gravações de som, videoclipes, assinaturas e anexos. É possível enviar mensagens multimídia para um celular ou um endereço de e-mail.

#### Antes de começar

Tanto você quanto o destinatário devem ter assinaturas que ofereçam suporte a mensagens multimídia.

Caso não exista nenhum perfil de Internet ou servidor de mensagens, é possível receber automaticamente todas as configurações em uma mensagem de sua operadora de rede ou do site www.sonyericsson.com/ support.

Antes de enviar uma mensagem de foto, você pode verificar:

Se o endereço do seu servidor de mensagens e o perfil de Internet estão definidos ► Mensagem

► Configurações ► MMS ► Perfil MMS e selecionar um perfil. ► Mais

- ▶ Editar ▶ Serv. mensagem e ▶ Mais
- ► Editar ► Perfil da Internet.

## Para criar e enviar uma mensagem multimídia

- Mensagem ► Escrever nova
   MMS ► Mais para exibir uma lista de itens para incluir em sua mensagem. Selecione um item.
- 2 ► Mais para incluir mais itens na mensagem. Para opções de item específicas, selecione o item ► Mais e selecione o tipo de ação para editar.
- 3 Quando estiver pronto para enviar, ► Continuar.

- 4 ► Digitar end. email ou ► Digitar nº tel. ou ► Pesq. nos Cont. para recuperar um número ou um grupo em Contatos ou selecionar uma das opções na lista de destinatários recém-utilizados ► Enviar.
- Ao redigir e editar mensagens multimidia, você pode usar a funcionalidade de copiar e colar
   43 Para copiar e colar texto em uma mensagem.

## Para criar sua própria assinatura para mensagens multimídia

- 1 ► Mensagem ► Configurações ► MMS.
- 2 Nova assinatura e crie sua assinatura como uma mensagem multimídia.

#### Para definir opções de mensagem multimídia padrão

► Mensagem ► Configurações

MMS e selecione as opções a serem alteradas.

#### Opções de envio adicionais

Solicite um relatório de leitura, um relatório de entrega e defina uma prioridade para uma mensagem específica. É possível também incluir mais destinatários na mensagem.

## Para selecionar opções de envio adicionais

- 1 Quando a mensagem é criada e um destinatário é selecionado ► Mais.
- 2 ► Incluir destinat. para adicionar outro destinatário ou ► Edit. destinatário para editar e adicionar destinatários.
   ► Editar assunto para alterar o assunto da mensagem ou
   ► Avançado paraselecionar mais opções de envio.

#### Recebendo mensagens multimídia

Selecione como fazer o download das suas mensagens multimídia e como gravar itens recebidos nas mensagens multimídia.

#### Para definir o download automático

- ▶ Mensagem ▶ Config. ▶ MMS
- Download auto para visualizar e selecionar uma das seguintes opções:
- Sempre download automático.
- Perg. roaming para efetuar download quando não estiver na rede doméstica.
- Nunca roam. para não efetuar download quando não estiver na rede doméstica.
- Sempre perg. para efetuar download.

 Desativado – novas mensagens são exibidas na Caixa entrada.
 Selecione a mensagem e ► Exibir para fazer download.

#### Para receber mensagens multimídia Quando você receber uma mensagem multimídia automaticamente transferida por download, essa mensagem aparecerá no menu de

atividades se a opção Novos eventos estiver definida como Menu Dinâmico. ▶ Exibir para ler a mensagem.

Se a opção Novos eventos estiver definida como Pop-up, você deverá escolher se deseja que a mensagem multimídia ► Sim seja lida ou reproduzida.

Pressione 🕤 para fechar a mensagem.

## Para gravar um item em uma mensagem multimídia

Ao exibir uma mensagem multimídia ► Mais ► Gravar itens e selecione um item a ser gravado a partir da lista exibida.

47

#### Apagar mensagens multimídia

As mensagens multimídia são gravadas na memória do telefone. Quando a memória do telefone estiver cheia, será necessário apagar mensagens para poder receber novas mensagens. Selecione uma mensagem e pressione (C) para excluí-la.

#### Modelos para mensagens multimídia

Adicione um novo modelo ou use um modelo predefinido.

#### Para adicionar um modelo

- 1 ► Mensagem ► Modelos ► Novo modelo ► MMS.
- 2 ► Mais para adicionar novos itens.
- 3 ► Gravar, digite um título ► OK para gravar o modelo.

#### Para usar um modelo

- 1 ► Mensagem ► Modelos e selecione um modelo na lista ► Usar para utilizar o modelo no estado em que ele se encontra ou ► Mais ► Editar modelo para editar o modelo, ► Gravar, digite um título ► OK para gravar as alterações.
- 2 ► Continuar e selecione um destinatário para enviar a mensagem ou selecionar um modelo na lista
   ► Usar ► Continuar se você tiver editado o modelo.

### Mensagens de voz

Envie e receba uma gravação de som como uma mensagem de voz.

O remetente e o receptor devem possuir assinaturas que suportem mensagens multimídia.

## Para gravar e enviar uma mensagem de voz

- 1 ► Mensagem ► Escrever nova
   ► Mensagem voz.
- 2 Grave a sua mensagem. ► Parar para encerrar.
- 3 ► Enviar para enviar a mensagem.
- 4 ► Digitar end. email para um destinatário de e-mail ou ► Digitar n° tel. para um número de telefone de destinatário ou ► Pesq. nos Cont. para um número ou grupo em Contatos ou selecione na última lista de destinatários utilizada ► Enviar.

#### Recebendo mensagens de voz

Quando você recebe uma mensagem de voz automaticamente transferida por download, essa mensagem aparecerá no menu de atividades se a opção Novos eventos estiver definida como Menu Dinâmico.

Reprod. para ouvir a mensagem.

#### 48 Mensagens

This is the Internet version of the user's guide. © Print only for private use.

Se a opção Novos eventos estiver definida como Pop-up, você deverá escolher se deseja ouvir a mensagem de voz. ► Sim para reproduzir a mensagem ou ► Não se quiser reproduzir a mensagem mais tarde. Depois de escutar a mensagem de voz ► Mais para exibir uma lista de opções. Pressione () para fechar a mensagem.

# E-mail

Leia suas mensagens de e-mail no telefone a qualquer momento. Redija uma mensagem, anexe uma imagem, grave sons ou videoclipes e envie-os para seus amigos ou colegas. Você também pode responder e encaminhar e-mail através do telefone, como se estivesse usando o computador.

O endereço de e-mail que você utiliza no computador também pode ser utilizado no telefone. Para fazer isso, o seu telefone precisa ter as mesmas configurações de e-mail utilizadas pelo computador para endereço de e-mail. Para utilizar o endereço de e-mail do computador no telefone, siga um destes procedimentos:

- Receber configurações automaticamente Esta é a forma mais fácil de enviar as configurações diretamente para o seu telefone. Utilize a Internet no computador para ir a www.sonyericsson.com/support.
- Inserir as configurações manualmente
  - Solicite ao seu provedor de e-mail as informações de configuração. Um provedor de e-mail é a pessoa ou empresa que forneceu o seu endereço de e-mail, por exemplo, seu administrador de TI da empresa ou um provedor de Internet ou
  - você pode ter um documento em casa fornecido pelo seu provedor de e-mail com as informações de configuração ou
  - pode encontrar as informações nas configurações do programa de e-mail do computador.

Quais informações você precisa? O mínimo de que você precisa é o seguinte:

| Tipos de<br>configuração | Exemplos                       |
|--------------------------|--------------------------------|
| Tipo de conexão          | POP3 ou IMAP4                  |
| End. de e-mail           | jorge.silva@exemplo.<br>com.br |
| Servidor entrada         | email.exemplo.<br>com.br       |
| Nome do usuário          | jsilva                         |
| Senha                    | zX123                          |
| Servidor de saída        | email.exemplo.<br>com.br       |

 Há vários provedores de e-mail diferentes. A terminologia e informações necessárias entre eles podem variar. Nem todos os provedores de serviço fornecem acesso de e-mail.

Você também receberá instruções de instalação e de ajuda à medida que inserir as configurações.

## Para inserir as configurações de e-mail

- 1 ► Mensagem ► E-mail ► Config.
- 2 Após inserir as configurações,
   ▶ Caixa entrada ▶ Mais ▶ Enviar & receber para acessar seu e-mail.
   Depois de inserir as configurações, o seu telefone já pode conectar-se ao servidor de e-mail e enviar mensagens de e-mail.

Para obter mais informações, entre em contato com o provedor de e-mail.

#### Para criar uma conta de e-mail

1 ► Mensagem ► E-mail ► Config. ► Nova conta ► Incluir

- 2 Digite um nome para a conta ► OK. Para obter ajuda, ► Inst. de config. ou pressione (⊊) para uma configuração ► Info.
- 3 Pressione i para acessar a configuração e inserir as configurações mínimas solicitadas:
  - Alerta de e-mail e selecione o som de alerta para novas mensagens.
  - Conectar usando e selecione uma conta de dados (fornecida pela operadora da rede, ► Info).
  - End. de e-mail, digite seu endereço de e-mail.
  - Tipo de conexão (POP3 ou IMAP4).
  - Servidor entrada, digite o nome do servidor.
  - Nome do usuário, digite o nome de usuário de sua conta de e-mail.
  - Senha, digite a senha de sua conta de e-mail.
  - Servidor de saída, digite o nome do servidor.

50 Mensagens

#### Para inserir as configurações avançadas da conta de e-mail (opcionais na maioria dos casos)

- 1 ► Mensagem ► E-mail ► Config.
- 2 Selecione uma conta para editar ► Mais ► Editar conta ► Config. avançadas.
- 3 Pressione para selecionar e inserir as configurações, se o seu provedor de e-mail solicitar, por exemplo, Interv. de consulta.

## Para receber e ler mensagens de email

- Mensagem ► E-mail ► Caixa entrada ► Env & rec quando a caixa de entrada estiver vazia ou ► Mensagem ► E-mail ► Caixa entrada ► Mais ► Enviar & receber para fazer o download de novas mensagens. As mensagens da caixa de saída também são enviadas.
- 2 Selecione uma mensagem na caixa de entrada ► Exibir para leitura.

## Para redigir e enviar uma mensagem de e-mail

- 1 ► Mensagem ► E-mail
  - Escrever nova.
- 2 ▶ Incluir para digitar o campo do destinatário. ▶ Digitar end. email para inserir o endereço de e-mail ▶ OK ou ▶ Pesg. nos Cont. para selecionar um

destinatário de Contatos ► Selec. ou selecionar um endereço de -mail dos últimos destinatários utilizados ► Selec.

- 3 Editar para digitar o campo destinatário (após um já ter sido adicionado) e adicionar mais destinatários. Selecione Para, Cc ou Cco e selecione destinatários para incluir. Quando tiver selecionado os destinatários > Concl.
- 4 Pressione (⊋) para selecionar o campo assunto, digite um assunto para o e-mail ▶ OK. Para editar o assunto ▶ Editar.
- 5 Pressione () para selecionar o campo texto, redija sua mensagem ► OK. Para editar a mensagem ► Editar.
- 6 Pressione (⊋) para selecionar o campo anexo. ► Incluir e escolha o tipo de anexo a ser incluído ► Selec. para selecionar o anexo a ser incluído. Para incluir mais anexos ► Incluir.
- ▶ Continuar ▶ Enviar ou Mais
   ▶ Grav. Cx. saída para salvar e enviar posteriormente.
- Ao redigir e editar mensagens de e-mail, você pode usar a funcionalidade de copiar e colar ➡ 43 Para copiar e colar texto em uma mensagem.

## Para gravar uma mensagem de e-mail

- 1 ► Mensagem ► E-mail ► Caixa entrada.
- 2 Selecione uma mensagem ► Mais ► Enviar mensagem ► Email gravado.

## Para responder a uma mensagem de e-mail

- Selecione na caixa de entrada a mensagem que será respondida para ► Mais ► Respond. ou abra a mensagem ► Respond.
- 2 ► Sim para incluir a mensagem original em sua resposta ou ► Não para excluir a mensagem original de sua resposta.
- 3 Redija sua mensagem no campo texto
  - ▶ OK. Para editar a mensagem
  - ► Editar.
- 4 ► Continuar ► Enviar.

#### Para exibir ou gravar um anexo em uma mensagem de e-mail

Selecione uma mensagem ► Mais ► Anexos ► Exibir para visualizar o item ou selecionar o item a ser salvo.

#### Conta de e-mail ativa

Se você tiver várias contas de e-mail, você pode alterar a que estiver ativa.

#### Para alterar a conta de e-mail ativa

- ► Mensagem ► E-mail
- Configurações e selecione uma conta.

#### Acesso a e-mail

Receba uma notificação no seu telefone do servidor de e-mail de que há novos e-mails, se houver suporte a este serviço pelo seu provedor de e-mail.

#### Para ativar a notificação de acesso a e-mail

- Ao usar enviar e receber, ► Sim para ativar, se necessário, ou
- ▶ Mensagem ▶ E-mail ▶ Config. Selecione uma conta para editar
   ▶ Mais ▶ Editar conta ▶ Config. avançadas ▶ Receb. email auto. e selecione uma opção.

## Para apagar uma mensagem de e-mail (POP3)

- 1 ► Mensagem ► E-mail
  - ► Caixa entrada ► Mais.
- 2 ► Marcar p/ apagar ou ► Marcar vários ► Marcar ou Desmar.

#### As mensagens marcadas serão excluídas na próxima vez em que você se conectar ao servidor.

#### 52 Mensagens

### Para excluir uma mensagem de e-mail (IMAP4)

- 1 ► Mensagem ► E-mail
  - ► Caixa entrada ► Mais.
- 2 ► Marcar p/ apagar ou ► Marcar vários ► Marcar ou Desmar.
- 3 ► Mais ► Limpar cx entrada para excluir mensagens.
- Todas as mensagens marcadas para exclusão no telefone e no servidor serão excluídas.

### Meus amigos

Conecte-se e efetue login no servidor Meus amigos para se comunicar online com os seus amigos favoritos. Se sua assinatura oferecer suporte a mensagens instantâneas e serviços de presença, você poderá enviar e receber mensagens e ver o status dos contatos quando eles estiverem on-line. Se não houver configurações no seu telefone, é possível que você precise inserir configurações do servidor.

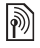

Entre em contato com o seu provedor de serviços para obter mais informações.

## Para inserir as configurações do servidor

- 1 ► Mensagem ► Meus amigos
   ► Config.
- Incluir nome de usuário, senha, informações do servidor e selecione um perfil de Internet a ser utilizado. As informações são fornecidas por seu provedor de serviços.

## Para efetuar login no servidor Meus amigos

Mensagem > Meus amigos
 Login.

#### Para efetuar logout

► Mais ► Logout.

#### Para adicionar um contato à lista

Mensagem ► Meus amigos ► a guia Contatos ► Mais ► Incluir amigo.

#### Para enviar uma mensagem de batepapo de Meus amigos

- Mensagem ► Meus amigos ► a guia Contatos e selecione um contato na lista.
- 2 ► Bate-papo e digite a mensagem
   ► Enviar.
- Você também pode continuar um batepapo na guia Conversações.

#### Status

Mostre seu status somente aos contatos ou mostre-o a todos os usuários no servidor Meus amigos.

#### Para definir o status

- Mensagem ► Meus amigos ► Mais
   Config. e selecione Mostr. meu status.
- 2 Escolha De todos ou Só p/ contatos ▶ Selec.

#### Para alterar seu próprio status

#### Grupo de bate-papo

Um grupo de bate-papo pode ser iniciado pelo seu provedor de serviços, por um usuário individual de Meus amigos ou por você mesmo. É possível gravar grupos de batepapo gravando um convite de batepapo ou procurando um grupo de bate-papo específico.

#### Para iniciar um grupo de bate-papo

- Mensagem ► Meus amigos ► a guia Grupos bate-papo ► Mais ► Incuir gr. bate-p. ► Novo gr. bate-p.
- 2 Selecione os contatos de sua lista de contatos que serão convidados para o grupo de bate-papo ► Continuar.
- 3 Digite um texto de convite curto ► Continuar ► Enviar.

#### Para adicionar um grupo de batepapo

- Mensagem ► Meus amigos ► a guia Grupos bate-papo ► Mais ► Incuir gr. bate-p.
- Por ID de grupo para digitar o ID do grupo de bate-papo diretamente ou
   Procurar para pesquisar um grupo de bate-papo.
- O histórico da conversa é preservado entre o login e o logout para permitir que você retorne às mensagens de batepapo de conversas anteriores.

#### Para salvar uma conversação

 Mensagem ► Meus amigos
 a guia Conversações e abra uma conversação ► Mais ► Gravar conversa.

This is the Internet version of the user's guide. © Print only for private use.

#### Para exibir a conversação salva

Mensagem ► Meus amigos ► a guia Conversações ► Mais ► Conversa gravada.

#### Para exibir os usuários participantes

Mensagem ► Meus amigos ► a guia Contatos ► Mais ► Usuários observ. Será exibida uma lista dos usuários no servidor Meus amigos que estiverem visualizando o seu perfil.

## Para exibir ou editar as configurações

- ▶ Mensagem ▶ Meus amigos ▶ Mais
- ▶ Config. e selecione uma opção:
- Exibir status
- · Classificar amigos:
- · Alerta de bate-papo:
- · Configurações de servidor:
- · Login automático:
- Permitir conexão:

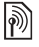

Entre em contato com o seu provedor de serviços para obter mais informações.

### Informações de área e célula

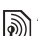

As mensagens de informações podem ser enviadas aos assinantes da rede dentro de uma determinada área ou célula.

## Para ativar ou desativar as informações

 Mensagem ► Configurações
 Info de área ► Recepção ou Info de célula.

### Imagens

Câmera, vídeo, blog, fotos, PhotoDJ™, temas.

### Câmera e filmadora

É possível tirar fotos e gravar videoclipes e salvá-los, exibi-los e enviá-los em mensagens ➡ 10 Para tirar fotos ou gravar videoclipes.

#### Configurações da câmera

No focalizador ► Configurações para exibir diversas opções para ajustar e melhorar fotos e clipes de vídeo antes de tirá-los ou gravá-los.

Se você tentar gravar com iluminação muito intensa, como a luz do sol direta ou a luz de uma lâmpada no fundo, a tela pode ficar preta ou a foto pode ficar distorcida.

#### Para utilizar o zoom

Utilize os botões do volume para aumentar e diminuir o zoom.

#### Para ajustar o brilho

Use a tecla de navegação para aumentar ou diminuir o brilho.

Opção de câmera e vídeo Quando a câmera ou o vídeo for ativado ► Configurações para as seguintes opções:

- Trocar para filmadora gravar um videoclipe ou Trocar para câmera – para tirar uma foto.
- Tipo de foto (câmera):
  - Normal sem moldura.
  - Panorâmica agrupar várias fotos em uma.
  - Molduras adicionar uma moldura à foto.
  - Seqüenciais tirar uma seqüência rápida de fotos.
- Tipo de foto (vídeo):
  - Para MMS
  - Vídeo de alta qualid.
- Tamanho da foto(câmera) selecione:
  - 2 MP (1600 x 1200 pixels)
  - 1 MP (1280 x 960)
  - VGA (640 x 480)
- Ativar modo noturno adaptar a condições de pouca luz.
- Ativar temporizador (câmera) tirar uma foto alguns segundos depois de pressionar o botão da câmera.
- Efeitos selecione de:
  - Desativado sem efeito.
  - Preto & branco sem cor.
  - Negativo cores invertidas.
  - Sépia tonalidade de marrom.

56 Imagens

- Equilíbrio de branco ajustar as cores às condições de iluminação. Selecione de Automático, Ao ar livre, Nublado, Fluorescente ou Incandescente.
- Qualidade da foto (câmera):
  - Normal
  - Alta
- Desat. microfone (vídeo) definir microfone.
- Som da câmera (câmera) selecionar diferentes sons do obturador.
- Ativar hora e data (câmera) incluir data e hora em sua foto, para que apareça como texto em vermelho no canto inferior direito. Exibir em tamanho 1:1 ou utilizar o zoom para exibir uma foto com texto.
- Redefinir nº arq. redefina o contador do número de arquivos.
- Gravar no selecione para salvar para Memory Stick ou Memória telefone.

#### Atalhos da câmera

Ao utilizar a câmera, você também pode utilizar teclas como atalho para as opções comuns. Pressione (<u>+</u>) para obter um guia de teclas da câmera.

### Transferindo fotos

#### Transferir para o seu computador

Com o cabo USB, você pode arrastar e soltar fotos da câmera para o computador **b** 80 Transferindo arquivos usando o cabo USB.

Para aprimorar e organizar ainda mais as fotos em um computador, os usuários do Windows<sup>®</sup> podem instalar o Adobe™ Photoshop™ Album Starter Edition, incluído no CD que acompanha o telefone ou visitar *www.sonyericsson.com/support.* 

#### Enviar para blog na Internet

Se a sua assinatura oferecer suporte, você pode enviar as fotos para serem publicadas em um blog.

 Os serviços da Web podem requerer um contrato de licença separado entre você e o provedor de serviços.
 Em alguns locais, podem ser aplicados regulamentos e/ou taxas adicionais.
 Para obter mais informações, entre em contato com o provedor de serviços.

## Para enviar fotos da câmera para um blog

- Ao visualizar uma foto recém-tirada
   Mais ▶ Colocar no blog.
- 2 Ao usar pela primeira vez, siga as instruções que aparecem, por exemplo, aceitar os termos e condições.
- 3 Adicionar título e texto ► OK
   ► Publicar para enviar uma foto ao blog.

Uma mensagem de texto é enviada para o seu telefone com o endereço da Web e informações de login. Você pode encaminhar a mensagem de texto para que outros acessem as fotos na sua página da Web.

#### Para enviar fotos para um blog

- 1 ► Gerenc. de arquivo e selecione uma foto na pasta.
- 2 ► Mais ► Enviar ► Para blog.
- 3 Adicionar título e texto ► OK
   ► Publicar.

## Para visitar o endereço de blog de um contato

► Contatos e selecione o endereço da Web do contato ► Ir para.

### Figuras e videoclipes

Exibir e utilizar as fotos e videoclipes.

#### Controlando figuras

Exiba, adicione, edite ou apague fotos no gerenciador de arquivos. O número de fotos que pode ser gravado depende do tamanho das mesmas. Os tipos de arquivos suportados são, por exemplo, GIF, JPEG, WBMP, BMP, PNG e SVG-Tiny.

#### Para exibir e utilizar fotos

- 1 ► Gerenc. de arquivo ► Fotos.
- 2 Selecione uma foto ► Exibir ou ► Mais
   ► Usar como e selecione uma opção.

## Para exibir as figuras em uma apresentação

- 1 ► Gerenc. de arquivo ► Fotos e selecione uma imagem.
- 2 ► Exibir ► Mais ► Apresentação.

## Para exibir informações sobre um arquivo

- 1 ► Gerenc. de arquivo ► Fotos ou Vídeos, selecione o arquivo.
- 2 ► Mais ► Informações.

#### Usando fotos

Adicione uma foto a um contato, usea na inicialização do telefone, como papel de parede no modo de espera ou como descanso de tela.

Uma animação com mais de 1 MB definida como papel de parede pode afetar o desempenho.

#### Descanso de tela

O descanso de tela é ativado automaticamente quando o telefone fica ocioso por alguns segundos. Após mais alguns segundos, o descanso de tela muda para o modo econômico, para economizar bateria. Pressione qualquer tecla ou botão para ativar a tela novamente.

#### Para editar figuras

♦ 60 PhotoDJ<sup>™</sup>.

#### Trocando figuras

É possível trocar as figuras usando um dos métodos de transferência disponíveis. Lembre-se de que não é permitido trocar materiais protegidos por copyright. Para obter mais informações fotos em mensagens ➡ 42 Mensagens.

#### Para enviar uma foto

▶ Gerenc. de arquivo ▶ Fotos e vá até uma foto. ▶ Mais ▶ Enviar e selecione um método de transferência.

Alguns telefones não podem receber fotos de tamanho grande.

#### Para receber uma foto

► Configurações ► Conectividade e selecione um método de transferência.

## Para gravar uma foto em uma mensagem

♦ 44 Para gravar um item em uma mensagem de texto ou ● 47 Para gravar um item em uma mensagem multimídia ou ● 52 Para exibir ou gravar um anexo em uma mensagem de e-mail.

#### Gravando figuras e clipes de vídeo

Depois de tirar uma foto ou gravar um videoclipe, o telefone grava a figura ou o clipe na sua memória ou no cartão de memória.

Se a memória do telefone ou o cartão de memória estiver cheio, apenas será possível gravar outras fotos ou videoclipes se alguns arquivos forem apagados ou movidos

➡ 22 Gerenciador de arquivos.

Imagens 59

#### Enviando figuras e clipes de vídeo

Depois de tirar uma foto ou gravar um videoclipe, você poderá enviá-lo(a) como uma mensagem multimídia, se o tamanho do arquivo não exceder o limite. Para trocar figuras e clipes de vídeo utilizando outros métodos de transferência **>** 59 Trocando figuras.

#### Para utilizar mais opções de videoclipe ou fotos

Grave um videoclipe ou tire uma foto ► Mais e selecione uma opção, por exemplo, para tirar uma nova foto.

## Transferindo fotos para seu computador

Com o cabo USB, você pode arrastar e soltar fotos da câmera para o computador **b** 80 Transferindo arquivos usando o cabo USB.

#### Apres. externa

Use um acessório Bluetooth<sup>™</sup> compatível para exibir as figuras em uma tela remota como uma TV. O acessório não está incluído com seu telefone. Para obter uma lista completa de acessórios compatíveis, visite www.sonyericsson.com/ support.

#### Para conectar uma tela remota

 ▶ Gerenc. de arquivo ▶ Fotos ▶ Exibir
 ▶ Mais ▶ Apres. externa. ➡ 77 Para inclui um dispositivo no telefone.

### PhotoDJ™

Edite fotos usando o PhotoDJ™.

#### Para editar e gravar uma foto

- 1 ► Diversão ► PhotoDJ<sup>™</sup> ou
  - ► Gerenc. de arquivo ► Fotos
  - e selecione uma foto ► Mais
  - ▶ PhotoDJ<sup>™</sup>.
- 2 Selecione uma opção.
- 3 Após editar a foto selecionada ► Mais
   ► Gravar foto.

### Temas

Altere a apresentação da tela, por exemplo, através de itens como cores e papel de parede, utilizando temas. Seu telefone possui alguns temas predefinidos que não podem ser apagados se estiverem protegidos. Você pode criar novos temas e fazer o download deles para o telefone. Para obter mais informações, visite *www.sonyericsson.com/support*.

#### Para selecionar ou alterar um tema

▶ Gerenc. de arquivo ▶ Temas e selecione um tema.

#### Trocando temas

Troque temas usando um método de transferência.

#### Para enviar um tema

- 1 ► Gerenc. de arquivo ► Temas e selecione um tema.
- 2 ► Mais ► Enviar e selecione um método de transferência.

#### Para receber e gravar um tema

- 1 Use um método de transferência e abra a mensagem na qual o tema foi recebido.
- 2 Siga as instruções que aparecerem.

### Diversão

Player de música e vídeo, PlayNow™, MusicDJ™, VideoDJ™, toques, jogos.

### Player de música e vídeo

O seu telefone é compatível, por exemplo, com os seguintes tipos de arquivo: MP3, MP4, M4A, 3GPP, AMR, MIDI, iMelody, eMelody, WMA, WMV, WAV (taxa máxima de amostra de 16 kHz) e Real<sup>®</sup>8. O telefone também suporta arquivos de streaming compatíveis com 3GPP.

#### Para reproduzir música e vídeos

- 1 ► Music player ou ► Diversão
   ► Video player. O navegador do player é aberto.
- 2 Procure músicas pelo artista, pela faixa ou nas listas de reprodução. Também é possível procurar clipes de vídeo. Selecione uma lista ► Abrir.
- 3 Realce um título ► Reprod. As seguintes opções estão disponíveis:
- Pressione **I** para reproduzir ou interromper durante a reprodução.
- Pressione 

   para pausar a reprodução. Pressione-o novamente para continuar a reprodução.

61

- Pressione para acessar o próximo arquivo de música.
- Pressione para acessar o arquivo anterior de música.
- Pressione Reprod. para selecionar um arquivo realçado.
- Quando em Reprod. agora, pressione
   para acessar o navegador do player de música.
- Ao reproduzir música, 
   Mais para opções, por exemplo, Minimizar para utilizar como fundo.
- Pressione e mantenha pressionado
   para sair.

#### Transferindo músicas

O software de computador Disc2Phone e drivers USB estão incluídos no CD que acompanha o telefone. Use-o para transferir músicas de CDs ou do seu computador para o cartão de memória no telefone.

#### Antes de começar

Seu computador precisa ter os seguintes requisitos mínimos de sistema operacional para poder usar o Disc2Phone:

- Windows 2000 SP4 ou
- XP Home ou XP Professional SP1.

#### Para instalar o Disc2Phone

- Ligue o computador e insira o CD que acompanha seu telefone ou acesse www.sonyericsson.com/support.
   O CD inicia automaticamente e a janela de instalação abre.
- 2 Selecione um idioma e clique em OK.
- 3 Clique em *Instalar Disc2Phone* e siga as instruções.

#### Para utilizar o Disc2Phone

 Conecte o telefone a um computador com o cabo USB que acompanha o telefone e selecione Transf. arq. O telefone é desligado e se prepara para transferir os arquivos.

Para obter mais informações

- ➡ 80 Transferindo arquivos usando o cabo USB.
- 2 Computador: Iniciar/Programas/ Disc2Phone.

- 3 Para obter detalhes sobre a transferência de músicas, consulte a Ajuda do Disc2Phone. Clique ? no canto superior direito da janela do Disc2Phone.
- Não remova o cabo USB do telefone ou do computador durante a transferência, pois isso pode corromper o cartão de memória. Remova o cabo USB para que seja possível visualizar os arquivos transferidos para seu telefone.
- 4 É possível obter informações sobre o CD (artista, faixa, etc.) via Disc2Phone caso esteja conectado à Internet ao extrair músicas de um CD.
- Para desconectar com segurança o cabo USB no modo de transferência de arquivos, clique com o botão direito do mouse no ícone de disco removível no Windows<sup>®</sup> Explorer e selecione Ejetar.

Informações adicionais sobre como mover arquivos ao cartão de memória estão disponíveis no site www.sonyericsson.com/support.

#### Para transferir arquivos com o cabo USB fornecido

✤ 80 Transferindo arquivos usando o cabo USB.

Procurando arquivos Procure arquivos de música e videoclipes:

- Artistas lista arquivos de música que foram transferindo com o uso do Disc2Phone.
- Faixas lista todos os arquivos de música (exceto toques) no telefone e no cartão de memória.
- Lista de repr. cria ou reproduz listas pessoais de arquivos de músicas.
- Vídeos lista todos os videoclipes no telefone ou no cartão de memória.

#### Listas de repr.

Para organizar os arquivos de mídia salvos no gerenciador de arquivos, é possível criar listas de reprodução. Os arquivos em uma lista de reprodução podem ser classificados por artista ou título. Você pode incluir um arquivo em mais de uma lista de reprodução.

Quando você apaga uma lista de reprodução ou um arquivo da lista de reprodução, a música real ou o arquivo de vídeo não é apagado da memória; apenas a referência da lista de reprodução a esse arquivo é apagada. Ainda é possível incluir o arquivo em outra lista de reprodução.

#### Para criar uma lista de reprodução

- Music player ► Lista de repr.
   Nova lista repr. ► Incluir. Digite um nome ► OK.
- 2 Selecione a partir dos arquivos disponíveis no gerenciador de arquivos. Você pode incluir vários arquivos de uma vez, além de pastas. Todos os arquivos nas pastas selecionadas serão incluídos na lista de reprodução.

# Para incluir arquivos em uma lista de reprodução

- Music player ► Lista de repr. selecione uma lista de reprodução
   Abrir ► Mais ► Incluir mídia.
- 2 Selecione a partir dos arquivos disponíveis no gerenciador de arquivos.

## Para remover os arquivos de uma lista de reprodução

- Music player ► Lista de repr. selecione uma lista de reprodução
   Abrir.
- 2 Selecione o arquivo e pressione C.

#### Para apagar listas de reprodução

► Music player ► Lista de repr. selecione uma lista de reprodução e pressione C.

64

Music player opções

- Mais para opções:
- Reprod. agora para ir ao modo Reprod. agora.
- Incluir mídia para incluir arquivos ou pastas na lista de reprodução.
- Classificar por para classificar por artista ou título.
- Apagar para remover o arquivo da lista de reprodução. Em listas de reprodução criadas pelo usuário, apenas a referência ao arquivo é removida. Na lista Faixas, o arquivo é apagado permanentemente da memória.
- Minimizar minimiza o player de música e retorna ao modo de espera com a música ainda em execução.
- Renomear para renomear listas de reprodução criadas pelo usuário.
- Apagar lista repr. para apagar listas de reprodução criadas pelo usuário. Os arquivos não são excluídos do gerenciador de arquivos.
- Informação para visualizar informações sobre o arquivo ou o vídeo atual.

- Modo de reprod para alterar a ordem de reprodução das músicas e dos vídeos Selecione Alestório para executar os arquivos da lista de reprodução em ordem aleatória ou Loop para reiniciar a lista de reprodução guando o último arquivo for executado.
- Equalizador para alterar configurações de grave e agudo.
- Enviar para enviar um arquivo de música ou um videoclipe.
- Ampliar estéreo para alterar o som de saída

#### Música e vídeos on-line

Exiba vídeos e ouca música fazendo o streaming a partir da Internet para o telefone. Se as configurações ainda não estiverem no seu telefone ➡ 71 Configurações. Para obter mais informações, entre em contato com a operadora da rede ou visite www.sonvericsson.com/support.

#### Para selecionar uma conta de dados para fazer streaming

► Configurações ► a guia Conectividade ► Config. streaming e selecione a conta de dados a ser utilizada.

#### Para fazer stream de vídeo e áudio

- 1 ▶ Internet ▶ Mais ▶ Ir para ▶ Digitar endereco.
- 2 Digite ou escolha o endereco de uma página da Web e selecione um link a partir do qual será feito o stream. Um plaver é aberto automaticamente quando um link á selecionado

#### Para fazer streaming de música e vídeos gravados

- 1 ▶ Internet ▶ Mais ▶ Ir para ▶ Marcadores
- 2 Selecione um item para fazer streaming. O plaver é aberto e reproduz a música ou o vídeo.

### PlavNow™

Ouca música antes de adquirir e fazer o download para o telefone.

| r |   | -  | ٦  | 2 |  |
|---|---|----|----|---|--|
|   | 2 | 5  | ١  | 2 |  |
|   | a | У. | V  | N |  |
|   | Υ | Υ. | ι. | 1 |  |

Essa funcão depende da rede ou da operadora. Entre em contato com o operador da rede para obter informações sobre a sua assinatura e o PlavNow™. Em alguns países, você pode adquirir tons musicais de alguns dos artistas mais famosos do mundo.

65

Diversão

Esse serviço não está disponível em todos os países.

#### Antes de começar

Se as configurações necessárias não estiverem no seu telefone 71 Configurações.

#### Para ouvir músicas do PlayNow™

► PlayNow<sup>™</sup> e selecione a música a partir de uma lista.

#### Fazendo o download do PlayNow™

O valor aparece quando você seleciona fazer o download e gravar um arquivo de música. Sua conta telefônica ou seu cartão pré-pago é debitado quando a compra é aceita. Os termos e as condições também são fornecidos com o kit do telefone.

## Para fazer download de um arquivo de música

- 1 Quando você tiver escutado a prévia de um arquivo de música, você pode concordar e aceitar as condições
   > Sim para fazer download ou não.
- 2 Uma mensagem de texto é enviada para confirmar o pagamento, e o arquivo é disponibilizado para download. A música é gravada em Gerenc. de arquivo ► Música.

### Toques e melodias

Você pode trocar de música, som e faixas, por exemplo, utilizando um dos métodos de transferência disponíveis.

Não é permitido trocar alguns materiais protegidos por copyright. Um arquivo protegido por direitos autorais possui um símbolo de chave.

#### Para selecionar um toque

► Configurações ► a guia Sons & alertas ► Toque.

#### Para ativar ou desativar o toque

Pressione e mantenha pressionado (#--3) no modo de espera ou ► Configurações ► a guia Sons & alertas para obter mais opções. Todos os sinais, exceto o alarme, são afetados.

#### Para definir o volume do toque

- Configurações ► a guia Sons & alertas ► Vol. campainha e pressione
   Ou para aumentar ou diminuir o volume.
- 2 ► Gravar.

#### Para configurar o alerta vibratório

► Configurações ► a guia Sons & alertas ► Alerta vibratório e selecione uma opção.

#### Opções de sons e alertas

Na guia Configurações ► Sons & alertas, também é possível:

- Alerta mensagem selecionar a forma de notificação de uma mensagem recebida.
- Som das teclas selecionar o som a ser escutado quando as teclas forem pressionadas.

### MusicDJ™

Componha e edite suas próprias melodias para usar como toques. Uma melodia é constituída de quatro tipos de faixas – Baterias, Graves, Acordes e Timbre. Uma faixa contém um número de blocos de músicas. Os blocos são constituídos de sons pré-arranjados com características diferentes. Os blocos são agrupados em Introdução, Verso, Refrão e Pausa. É possível compor uma melodia adicionando blocos de músicas às faixas.

#### Para compor uma melodia

- 1 ► Diversão ► MusicDJ<sup>™</sup>.
- 2 ► Inserir, Copiar ou Colar blocos. Usar ④, ④, ④ ou ♥ para mover-se entre os blocos. Pressione € para apagar um bloco. ► Mais para exibir mais opções.

#### Para editar uma melodia do MusicDJ™

▶ Gerenc. de arquivo ▶ Música e selecione a melodia ▶ Mais ▶ Editar.

### Trocando melodias do MusicDJ™

Envie e receba melodias usando um dos métodos de transferência disponíveis. Não é permitido trocar materiais protegidos por direitos autorais.

Não é possível enviar uma melodia polifônica ou um arquivo MP3 em uma mensagem de texto.

#### Para enviar uma melodia

- 1 ► Gerenc. de arquivo ► Música e selecione uma melodia.
- 2 ► Mais ► Enviar e selecione um método de transferência.

#### Para receber uma melodia por um método de transferência Selecione um método de transferência

e siga as instruções exibidas.

### VideoDJ™

Componha e edite seus próprios videoclipes usando videoclipes, figuras e texto. Você também pode usar a edição para encurtar um videoclipe.

#### Para criar um videoclipe

- 1 ► Diversão ► VideoDJ<sup>™</sup>.
- 2 ► Incluir ► Videoclipe, Foto, Texto ou Câmera ► Selec.

## Para editar um videoclipe selecionado

- Editar para opções:
- Editar filme para encurtar o videoclipe.
- Incluir texto para incluir um texto no videoclipe.
- Apagar para remover o videoclipe.
- Mover para mover o videoclipe para outra posição.

### Para editar uma foto selecionada

- Editar para opções:
- Duração para selecionar o tempo de exibição da imagem.
- Apagar para remover a imagem.
- Mover para mover a imagem para outra posição.

#### Para editar um texto selecionado

- Editar para opções:
- Editar texto para alterar o texto.
- Cores e selecione Plano de fundo para definir o plano de fundo ou Cor do texto para definir a cor da fonte.

- Duração para selecionar o tempo de exibição do texto.
- Apagar para remover o texto.
- Mover para mover o texto para outra posição.

### Opções do VideoDJ™

- Mais para opções:
- Reproduzir para visualizar o videoclipe.
- Enviar para enviar o videoclipe.
- Faixa para incluir uma trilha sonora no videoclipe.
- Transições para definir transições entre videoclipes, imagens e texto.
- Gravar para gravar o videoclipe.
- Inserir para inserir um novo videoclipe, uma imagem ou um texto.
- Novo vídeo para criar um novo videoclipe.

# Para editar videoclipes no gerenciador de arquivos

- 1 ► Gerenc. de arquivo ► Vídeos
  - Abrir e selecione o arquivo.
- 2 ► Mais ► VideoDJ<sup>TM</sup> ► Editar.

#### Enviando videoclipes

É possível enviar um videoclipe usando um dos métodos de transferência disponíveis. Os videoclipes mais curtos podem

ser enviados usando a mensagem multimídia. Se um videoclipe for muito longo, você poderá usar a função de edição para diminuir o tamanho do videoclipe.

#### Para editar um videoclipe

- Selecione um videoclipe a partir do storyboard ► Editar ► Editar filme.
- 2 ► Config. para definir o ponto de início e ► Iniciar.
- 3 ► Config. para definir o ponto de término e ► Encerrar.
- 4 Repita as etapas 2 e 3 ou ► Concl.

### Gravador de som

Com o gravador de som, você pode gravar, por exemplo, uma memória de voz ou chamadas. Sons gravados também podem ser definidos como toques. A gravação de uma conversa é interrompida quando um participante encerra a chamada. A gravação de todos os sons pára automaticamente se você recebe uma chamada.

Em alguns países ou estados, é exigido por lei que você informe a outra pessoa antes de gravar a chamada.

#### Para gravar um som

- 1 ► Diversão ► Gravar som.
- 2 Aguarde até ouvir um tom. Quando a gravação começar, Gravando um contador é exibido.
- 3 ► Gravar para encerrar.
- 4 ▶ Reproduzir para ouvir ou ▶ Mais para opções: Gravar nova, Enviar, Renomear, Apagar, Sons gravados.

#### Para ouvir uma gravação

▶ Gerenc. de arquivo ▶ Música e selecione uma gravação ▶ Reprod. ou ▶ Parar.

### Jogos

O seu telefone contém vários jogos. Você também pode fazer download de jogos e aplicativos diretamente em pastas do telefone. Os textos de ajuda estão disponíveis para a maioria dos jogos.

#### Para iniciar e encerrar um jogo

- 1 ► Diversão ► Jogos, selecionar o jogo
   ► Selec.
- 2 Pressione e segure ( para encerrar o jogo.

69

### Aplicativos

Faça o download e execute aplicativos Java<sup>™</sup>, por exemplo, para utilizar um serviço. Você pode exibir informações ou definir diferentes níveis de permissão.

## Para exibir informações para aplicativos Java

- 1 ► Gerenc. de arquivo ► Aplicativos ou ► Jogos.
- 2 Selecione um aplicativo ou um jogo ► Mais ► Informações.

#### Para definir permissões para aplicativos Java

- 1 ► Gerenc. de arquivo ► Aplicativos ou ► Jogos.
- 2 Selecione um aplicativo ou um jogo
   ▶ Mais ▶ Permissões e defina opções.

#### Tamanho da tela do aplicativo Java

Alguns aplicativos Java são projetados para um tamanho específico de tela. Para obter mais informações, entre em contato com o fornecedor do aplicativo.

#### Para definir o tamanho da tela para um aplicativo Java

- 1 ► Gerenc. de arquivo ► Aplicativos ou ► Jogos.
- 2 Selecione um aplicativo ou um jogo
   ▶ Mais ▶ Tamanho da tela e selecione uma opção.

### Conectividade

Configurações, Internet, RSS, sincronização, tecnologia Bluetooth™, cabo USB e Serviço de Atualização.

### Configurações

As configurações já podem estar inseridas na ocasião da compra do telefone. Caso contrário, verifique se sua assinatura do telefone suporta transferência de dados (GPRS).

Você pode fazer o download de configurações para o telefone navegação na Internet/WAP, e-mail e mensagens multimídia. Você pode fazer isso através do assistente de instalação no telefone ou no computador em www.sonyericsson.com/support.

#### Para fazer o download das configurações através do telefone

▶ Configurações ▶ a guia Geral
 ▶ Assistente config. ▶ Baixar config.
 e siga as instruções exibidas.

#### Para fazer download das configurações através do computador

- 1 Vá para www.sonyericsson.com/ support.
- 2 Selecione uma região e um país.

- 3 Selecione a guia Configuração do telefone e, em seguida, o modelo do telefone.
- 4 Por fim, selecione a configuração para download no telefone.

### Usando a Internet

Utilize a Internet para acessar determinados serviços on-line, como acesso a operações de bancos, notícias e pesquisa.

#### Para iniciar a navegação

► Internet e selecione um serviço como ► Mais ► Ir para ► Pesq. Internet ou Digitar endereço para qualquer página da Web.

#### Para exibir opções

► Internet ► Mais.

#### Para interromper a navegação

▶ Mais ▶ Sair do navegador.

### *ا* (

Para obter mais informações, entre em contato com a operadora da rede ou visite www.sonyericsson.com/support.

#### Opções durante a navegação

Mais para exibir opções. O menu contém as seguintes opções, mas pode depender da página da Web que você está visitando:

Conectividade

71

► Fontes RSS – selecione as fontes disponíveis para a página da Web.

- Ir para para as seguintes opções:
- Sony Ericsson ir até a homepage predefinida para o perfil atual.
- Marcadores criar, utilizar ou editar marcadores para páginas da Web.
- Digitar endereço digite o endereço de uma página da Web.
- Pesq. Internet use o Google para pesquisar.
- Histórico lista de páginas da Web visitadas anteriormente.
- Páginas gravadas lista das suas páginas da Web salvas.
- Ferramentas para as seguintes opções:
- Incluir marcador adicionar um novo marcador.
- Gravar foto gravar uma imagem.
- Gravar página gravar a página da Web atual.
- Atualizar página atualizar a página da Web atual.
- Enviar link enviar um link para a página da Web atual.
- Fazer chamada fazer uma chamada ao navegar pela Internet.
   Mais > Encerrar para encerrar a chamada e continuar navegando.

- Exibir para as seguintes opções:
- Tela inteira selecionar tela normal ou inteira. Nota: Inteira/normal estão disponíveis somente com retrato.
- Paisagem selecione tela em paisagem ou retrato.
- Somente texto selecionar conteúdo completo ou somente texto.
- Zoom aumentar ou diminuir o zoom na página da Web.
- Desativar zoom definir zoom como padrão.
- ► Opções ► a guia Procurando para:
- Smart-Fit ajustar uma página da Web à tela.
- Exibir fotos definir como ligado ou desligado.
- Exibir animações definir como ligado ou desligado.
- Reproduzir sons definir como ligado ou desligado.
- Permitir cookies definir como ligado ou desligado.
- Modo teclado selecione de Atalhos para teclas do navegador ou Chaves de acesso para navegação mais rápida em páginas da Web, se disponível.

#### 72 Conectividade
- ► Opções ► a guia Outro para:
- Apagar cookies
- Limpar cache
- Apagar senhas
- Status para mostra informações de conexão.

Sair do navegador para desconectar-se.

## Utilizando marcadores

Use, crie e edite marcadores como links rápidos para suas páginas da Web favoritas no navegador.

## Para trabalhar com marcadores

- 1 ► Internet ► Mais ► Ir para
   ► Marcadores e selecione um marcador ► Mais.
- Selecione uma opção, como enviar um marcador como mensagem de texto.

## Atalhos para Internet

Ao usar a Internet, você pode utilizar os atalhos do teclado para as opções do menu.

# Para utilizar os atalhos ou teclas de acesso do teclado para Internet

 Ao navegar, pressione e mantenha pressionado (#--∋) para selecionar Atalhos ou Chaves de acesso. 2 Se você selecionar Atalhos, pode pressionar uma tecla para função, como a seguir:

| Tecla      | Atalhos                     |
|------------|-----------------------------|
| $\bigcirc$ | Marcadores                  |
| 2          | Digitar endereço            |
| E          | Pesq. Internet              |
| 4          | Histórico                   |
| 5          | Atualizar página            |
| 6          | Encaminhar                  |
| 7          | Page up                     |
| 8          | Não utilizado               |
| 9          | Page down – um de cada vez  |
| (* a.A. ~0 | Tela inteira ou Paisagem ou |
|            | Tela normal                 |
| 0+         | Zoom                        |
| (#_}       | Atalhos                     |

## Fazendo download

Faça o download de arquivos, por exemplo, figuras, temas, jogos e toques a partir das páginas da Web.

# Para fazer o download de uma página da Web

Navegue pela página da Web, selecione o arquivo para fazer o download e siga as instruções exibidas.

### Perfis da Internet

Você pode selecionar outro perfil de Internet, caso tenha mais de um.

# Para selecionar um perfil de Internet para o navegador

 ▶ Configurações e utilize ② ou ③ para ir até a guia Conectividade
 ▶ Config. de Internet ▶ Perfis da Internet e selecione um perfil.

# Perfil da Internet para aplicativos Java™

Alguns aplicativos Java<sup>™</sup> precisam se conectar à Internet para receber informações; por exemplo, jogos que fazem download de novos níveis de um servidor de jogos.

### Antes de começar

Se as configurações não estiverem no seu telefone ➡ 71 Configurações.

### Para selecionar um perfil de Java

▶ Configurações ► a guia
 Conectividade ► Config. de Internet
 ▶ Config. de Java e selecione um perfil de Internet.

#### Informações salvas

Ao navegar, você pode salvar as seguintes informações.

- Cookies aumentam a eficiência de acesso à página da Web.
- Senhas aumenta a eficiência de acesso ao servidor.
- Convém apagar todas as informações confidenciais de serviços da Internet anteriormente visitados. Essa ação evitará o uso impróprio de informações pessoais se o telefone for perdido ou roubado.

#### Para permitir cookies

Internet ► Mais ► Opções ► a guia
 Procurando ► Permitir cookies
 Ativado.

# Para apagar os cookies, cache ou senhas

► Internet ► Mais ► Opções ► a guia Outro e selecione uma opção ► Sim.

#### Certificados e segurança da Internet

O seu telefone oferece suporte à navegação segura. Determinados serviços de Internet, como operações bancárias, exigem certificados no telefone. Seu telefone pode já conter certificados quando você o adquiriu ou você pode fazer o download de novos certificados.

### 74 Conectividade

#### Para verificar os certificados do talafana

- ► Configurações ► a quia Geral
- ► Seguranca ► Certificados.

# Leitor RSS

Ao navegar, você pode receber conteúdo atualizado com freqüência. como manchetes, através de fontes de um site da Web. Você pode navegar em uma página da Web para adicionar fontes, se disponível. As opcões do RSS (Really Simple Syndication) são definidas através do leitor RSS e mostradas no navegador da Internet

#### Para adicionar novas fontes a uma página da Web

Ao navegar ► Mais ► Fontes RSS.

### Para criar uma nova fonte

- 1 ► Mensagem ► Leitor RSS ► Mais ▶ Nova fonte
- 2 ► Selecion. da lista ou Por endereco e digite o endereco.

#### Para definir e usar as opcões do leitor RSS

► Mensagem ► Leitor RSS ► Mais e selecione uma opcão.

## Sincronizando

Sincronize contatos do telefone compromissos tarefas e notas via tecnologia sem fio Bluetooth™. servicos de Internet ou o cabo USB incluído no telefone

## Sincronização com um computador

Instale no computador o software de sincronização, que está localizado no Sonv Ericsson PC Suite, disponível no CD que acompanha o telefone. O software inclui informações de aiuda. Você também pode visitar o site www.sonvericsson.com/support para fazer o download do software ou do Guia de introdução para sincronização.

#### Sincronização remota via Internet

Sincronize on-line por um servico de Internet

## Antes de comecar

 Se as configurações não estiverem no seu telefone

Conectividade

- ➡ 71 Configurações.
- Registre uma conta de sincronização on-line.
- Insira as configurações de sincronização remota.

#### Para inserir configurações de sincronização remota

- 1 ► Organizador ► Sincronização
   ► Nova conta ► Sim para criar uma nova conta.
- 2 Digite um nome para a nova conta ► Continuar.
- 3 Insira o seguinte:
  - Ender. do servidor URL do servidor.
  - Nome do usuário nome de usuário da conta.
  - Senha senha da conta.
  - Conexão selecionar um perfil da Internet.
  - Aplicativos marcar aplicativos a serem sincronizados.
  - Config. aplicativo selecione um aplicativo e digite um nome de banco de dados e, se necessário, o nome de usuário e a senha.
  - Intervalo de sincr. defina com que freqüência será feita a sincronização.
  - Inicializ. remota selecione para sempre aceitar, nunca aceitar ou sempre perguntar ao iniciar a sincronização partir de um serviço.
  - Segurança remota insira uma identificação e uma senha de servidor.
- 4 ► Gravar para gravar sua nova conta.

## Para iniciar a sincronização remota

► Organizador ► Sincronização e selecione uma conta ► Iniciar.

## Tecnologia sem fio Bluetooth™

A função Bluetooth™ possibilita a conexão sem fio a outros dispositivos Bluetooth. Você pode:

- conectar-se a dispositivos handsfree.
- conectar-se a fones de ouvido estéreos.
- conectar a vários dispositivos ao mesmo tempo.
- conectar-se a computadores e acessar a Internet.
- sincronizar informações com computadores.
- utilizar dispositivo de controle remoto para controlar os aplicativos do computador.
- utilizar acessórios de visualização de mídia.
- trocar itens.
- Recomendamos uma área dentro de 10 metros, sem objetos sólidos no meio, para a comunicação Bluetooth.

### 76 Conectividade

### Antes de começar

- Ative a função Bluetooth para se comunicar com outros dispositivos.
- Inclua dispositivos Bluetooth ao telefone com o qual deseja se comunicar.

Verifique se as leis ou regulamentações locais restringem o uso da tecnologia sem fio Bluetooth. Se a tecnologia sem fio Bluetooth não for permitida, você deve garantir que a função Bluetooth seja desativada. A energia máxima permitida de saída do rádio para Bluetooth no telefone é automaticamente ajustada de acordo com as possíveis restrições locais. Isso significa que pode haver variações.

## Para ativar a função Bluetooth em

► Configurações ► a guia Conectividade ► Bluetooth ► Ativar.

## Adicionando dispositivos ao telefone

Insira um código de acesso para definir um link seguro entre seu telefone e o dispositivo. Digite o mesmo código de acesso no dispositivo quando solicitado. Um dispositivo sem interface do usuário, como handsfree, terá um código de acesso predefinido. Consulte o guia do usuário do dispositivo para obter mais informações. Verifique se o dispositivo que deseja incluir possui a função Bluetooth ativada e visível.

#### Para inclui um dispositivo no telefone

- 1 ► Configurações ► a guia Conectividade ► Bluetooth ► Meus acessórios ► Novo acessório para procurar dispositivos disponíveis. Verifique se o outro dispositivo está visível.
- 2 Selecione um dispositivo a partir da lista.
- 3 Digite um código de acesso, se necessário.

# Para permitir conexão ou editar sua lista de dispositivos

- Configurações ► a guia Conectividade ► Bluetooth ► Meus acessórios e selecione um dispositivo na lista.
- Mais para exibir uma lista de opções.

#### Para incluir um handsfree com Bluetooth

- 1 ► Configurações ► a guia Conectividade ► Bluetooth
   ► Handsfree.
- 2 ► Sim se estiver adicionando um handsfree com Bluetooth pela primeira vez ou ► Meu handsfree

## Conectividade 77

► Novo handsfree ► Incluir se estiver adicionando outro handsfree com Bluetooth. Verifique se seu handsfree está no modo correto. Consulte o guia do usuário do dispositivo para obter mais informações.

### Economia de energia

Ative esse recurso para reduzir o consumo de energia otimizando seu telefone para o uso com um único dispositivo Bluetooth. Desative para conectar a vários dispositivos Bluetooth ao mesmo tempo.

#### Para economizar energia

▶ Configurações ▶ a guia
 Conectividade ▶ Bluetooth
 ▶ Econ. de energia ▶ Ativado.

### Nome do celular

Digite um nome para o seu telefone para ser exibido a outros dispositivos quando encontrado.

### Para digitar um nome de telefone

Configurações > a guia
 Conectividade > Bluetooth
 Nome do telefone.

## Visibilidade

Deixe seu telefone visível ou não para outros dispositivos Bluetooth. Se o seu telefone estiver definido como oculto, somente os dispositivos na guia ► Configurações ► Conectividade ► Bluetooth ► Meus acessórios estão habilitados para localizar o seu telefone através da tecnologia sem fio Bluetooth.

#### Para mostrar ou ocultar seu telefone

Configurações ► a guia
 Conectividade ► Bluetooth
 Visibilidade ► Mostrar tel.
 ou Ocultar telefone.

### Trocando itens

Enviar ou receber itens usando a tecnologia sem fio Bluetooth como método de transferência. Escolha um dispositivo a partir da lista de dispositivos encontrados.

#### Para enviar um item

- Selecione um item, por exemplo
   ▶ Contatos e selecione um contato.
- 2 ► Mais ► Enviar contato
  ► Via Bluetooth.
- 3 Selecione o dispositivo para o qual deseja enviar o item ► Selec.

### 78 Conectividade

## Para receber um item

- 1 ► Configurações ► a guia Conectividade ► Bluetooth ► Ativar.
- 2 ► Visibilidade ► Mostrar tel.
- 3 Quando receber um item, siga as instruções exibidas.

## Transferindo som

Transfira o som para chamadas ao usar o handsfree com Bluetooth.

Você pode transferir também o som para chamadas usando o teclado ou o botão do handsfree, como a seguir:

- Se você usar o botão no handsfree, o som sempre estará no handsfree.
- Pressione qualquer tecla ou botão do telefone (se definido para No telefone) para ativar o som no telefone.
- Pressione qualquer botão (se definido para No handsfree) para ativar o som no handsfree.

#### Para transferir o som durante a utilização de um handsfree Bluetooth

Durante uma chamada, ► Mais ► Transferir som e selecione um dispositivo.

#### Para transferir o som ao responder a uma chamada com um handsfree

- 1 ► Configurações ► a guia Conectividade ► Bluetooth
   ► Handsfree ► Chamada recebida.
- 2 ► No telefone para direcionar ao telefone ou ► No handsfree para direcionar ao handsfree.

## Controle remoto

Use seu telefone como um dispositivo de controle remoto para controlar os aplicativos do computador, como o media player ou as apresentações do Microsoft<sup>®</sup> PowerPoint<sup>®</sup> ou dispositivos que ofereçam suporte ao perfil Bluetooth HID.

## Para selecionar o controle remoto

- 1 77 Para inclui um dispositivo no telefone, se necessário.
- 2 ► Diversão ► Controle remoto.
- 3 Selecione um aplicativo para usar e o computador ou dispositivo ao qual deseja se conectar.

## Transferência de arquivo

Se o seu computador oferecer suporte à tecnologia sem fio Bluetooth, você poderá instalar o Sony Ericsson PC Suite para sincronizar, transferir arquivos e utilizar o telefone como um modem e como comunicação através do Bluetooth. Instale o Sony Ericsson PC Suite a partir do CD que acompanha o telefone ou faça o download no site *www.sonyericsson.com/support.* O PC Suite também inclui ajuda.

# Transferindo arquivos usando o cabo USB

Conecte o seu telefone ao computador, através do cabo USB, e utilize o telefone da seguinte forma: Transf. arq. ou Modo Tel.

### Transferência de arquivo

Arraste e solte os arquivos entre o seu cartão de memória e computador no Microsoft Windows Explorer.

Use o Sony Disc2Phone (transferência de música) ou o Adobe™ Photoshop™ Album Starter Edition (transferência/armazenamento de fotos). Esses aplicativos são encontrados no CD fornecido com o telefone ou em *www.sonyericsson.com/support.* Eles somente podem ser utilizados com o modo de transferência. Utilize somente o cabo USB que acompanha o telefone e conecte-o diretamente ao computador. Não remova o cabo USB do telefone ou do computador durante a transferência de arquivos, pois isso pode corromper o cartão de memória.

# Para usar o modo de transferência de arquivo

1 Conecte o cabo USB ao computador e ao telefone.

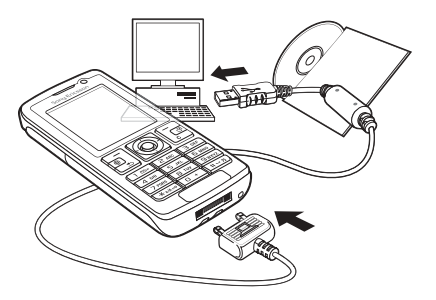

 2 Telefone: selecione Transf. arq. ou a guia ► Configurações
 ► Conectividade ► USB ► Conexão USB ► Transf. arq. O telefone é desligado.

### 80 Conectividade

- 3 Aguarde até que o cartão de memória apareça como um disco externo no Windows Explorer. Você pode utilizar:
  - O Windows Explorer para arrastar e soltar arquivos entre o cartão de memória e o computador.
  - O Sony Disc2Phone para transferir música para o seu cartão de memória.
  - O Adobe™ Photoshop™ para transferir e organizar suas fotos no computador.

# Para desconectar o cabo USB com segurança

- Ao utilizar o modo de transferência de arquivos, clique com o botão direito no ícone do disco removível no Windows Explorer e selecione Eject (Ejetar).
- 2 Remova o cabo USB do telefone.

### Modo Telef.

Sincronizar contatos e calendário, arquivos de transferência, utilizar o telefone como modem e muito mais com o seu computador. Os aplicativos suportados no modo de telefone incluem: software de sincronização, gerenciador de arquivos e Mobile Networking Wizard. Para outros aplicativos, utilize o modo de transferência de arquivos. Você precisa instalar e utilizar o Sony Ericsson PC Suite, incluído no CD fornecido com o telefone ou localizado em www.sonyericsson.com/support.

 Seu computador precisa ter um dos seguintes sistemas operacionais para poder usar esse recurso: Windows 2000 com SP3/SP4, Windows XP (Pro e Home) com SP1/SP2.
 Os drivers de USB são instalados automaticamente com o software PC Suite.

#### Para usar o modo de telefone

- 1 **Computador:** instale o Sony Ericsson PC Suite a partir do CD que acompanha o telefone.
- 2 Computador: inicie o PC Suite em Iniciar/Programas/Sony Ericsson/ PC Suite.
- 3 Conecte o cabo USB ao computador e ao telefone.
- 4 Telefone: selecione Modo Tel. ou a guia ► Configurações
   ► Conectividade ► USB ► Conexão USB ► Modo Tel.

Conectividade

81

5 Computador: aguarde até que o Windows instale os drivers necessários. 6 Computador: quando o PC Suite localizar o telefone, você será notificado.

Todos os aplicativos que você utiliza com o seu telefone conectado são localizados no Sony Ericsson PC Suite.

## Serviço de Atualização

Sempre mantenha seu telefone atualizado com o software mais recente para melhorar o desempenho. Você não perderá suas informações pessoais ou do telefone, por exemplo, mensagens ou configurações durante uma atualização.

Há duas formas de atualizar o telefone:

- pelo ar através do seu telefone;
- pelo cabo USB fornecido e um computador conectado à Internet.

O Serviço de Atualização exige acesso a dados (GPRS). Seu operador fornecerá a você uma assinatura com acesso a dados e com informações de valores.

### Antes de começar

Se as configurações necessárias não estiverem no seu telefone 71 Configurações.

#### Para usar o Serviço de Atualização pelo ar

- 1 ► Configurações ► a guia Geral ► Servico de atual.
- Pesquisar atualiz. para pesquisar o software disponível mais recente.
- Inicie o processo de atualização seguindo as instruções de instalação ou ► Versão software para exibir o software atual no seu telefone ou ► Lembrete para definir quando procurar novo software.

### Para utilizar o Serviço de Atualização através do computador

- 1 Visite www.sonyericsson.com/ support.
- 2 Selecione uma região e um país.
- 3 Digite o nome do produto.
- 4 Selecione Serviço de Atualização Sony Ericsson e siga as instruções.

## 82 Conectividade

# Mais recursos

Alarme, calendário, tarefas, perfis, hora e data, bloqueio do chip, etc.

## Alarmes

Defina um alarme para um horário específico ou para ser repetido em dias específicos.

## Para usar alarmes

- 1 ► Organizador ► Alarmes e selecione um alarme para definir ► Editar.
- 2 Hora: ► Editar e defina um horário
   ► OK. Selecione mais opções, se necessário:
  - Recorrente: ► Editar e defina um ou mais dias ► Marcar ► Concl.
  - Sinal do alarme: ► Editar e selecione um som.
  - Pressione 🕞 para editar texto, fotos e o modo silencioso para alarmes.
- 3 ► Gravar.

# Desativar o toque do alarme quando tocar

Pressione qualquer tecla. Se não deseja repetir o alarme ► Desativar.

## Para cancelar um alarme

► Organizador ► Alarmes e selecione um alarme, ► Desativar.

# Calendário

Utilize o calendário para controlar reuniões importantes. O calendário pode ser sincronizado com um calendário do computador ou com um da Web **>** 75 Sincronizando.

## Compromissos

Adicione novos compromissos ou use compromissos existentes como modelos.

## Para incluir um novo compromisso

- I ► Organizador ► Agenda e selecione uma data ► Selec. ► Novo comprom.
   ► Incluir.
- 2 Selecione uma das seguintes opções e confirme cada entrada, se necessário:
  - Geral guia assunto, hora de início, duração, lembrete, hora de término.
  - Detalhes guia local, descrição, todos os dias, repetição.
- 3 ► Gravar.

## Para exibir um compromisso.

- 1 ► Organizador ► Agenda e selecione um dia (dias de compromisso marcados com molduras).
- 2 Selecione um compromisso ► Exibir.

# Para exibir uma semana do calendário

- ► Organizador ► Agenda ► Mais
- ▶ Exibir semana.

# Para definir quando os lembretes devem soar

- 1 ► Organizador ► Agenda ► Mais ► Avançado ► Lembretes.
- 2 ► Sempre para que um lembrete seja tocado mesmo quando o telefone estiver desligado ou definido como silencioso. Quando o lembrete tocar
   ► Sim para ler o compromisso ou
   ► Não para desativar o lembrete. Uma opção de lembretes definida no calendário afeta uma opção de lembretes definida em tarefas.

### Navegando no seu calendário

Use a tecla de navegação para moverse entre dias ou semanas. Nas exibições mensais ou semanais, é possível também usar o teclado da seguinte forma.

|                     | C Data atual   |
|---------------------|----------------|
| 1 Voltar uma semana | Próxima semana |
| (4) Voltar um mês   | 6 Próximo mês  |
| Voltar um ano       | Próximo ano    |

## Configurações do calendário

► Organizador ► Agenda ► Mais para selecionar uma opção:

- Exibir semana exibir compromissos da semana.
- Novo comprom. incluir um novo compromisso
- Alterar data ir para outra data do calendário.
- Avançado localizar um compromisso, definir lembretes ou selecionar um dia de início para a semana.
- Apagar apagar compromissos antigos ou todos.
- Ajuda para obter mais informações.

## Trocando compromissos

Troque compromissos usando um método de transferência. É possível também sincronizar compromissos com um computador,

➡ 75 Sincronizando.

## Para enviar um compromisso

Selecione um compromisso na lista para um determinado dia ► Mais ► Enviar e selecione um método de transferência.

#### 84 Mais recursos

## Tarefas

Adicione novas tarefas ou use tarefas existentes como modelos. Também é possível definir lembretes de tarefas.

O máximo depende da memória disponível, conforme definido no software.

## Para incluir uma nova tarefa

- 1 ► Organizador ► Tarefas ► Nova tarefa ► Incluir.
- 2 ► Tarefa ou Ligação.
- 3 Digite os detalhes e confirme cada entrada.

## Para exibir uma tarefa

► Organizador ► Tarefas e selecione uma tarefa ► Exibir.

# Para definir quando os lembretes devem soar

- 1 ► Organizador ► Tarefas e selecione uma tarefa ► Mais ► Lembretes.
- 2 ► Sempre para que um lembrete seja tocado mesmo quando o telefone estiver desligado ou definido como silencioso. Quando o lembrete tocar
   ► Sim para ler a tarefa ou para chamar o número de telefone em uma tarefa do telefone. ► Não para desativar o lembrete. Uma opção de lembretes definida em tarefas afeta uma opção de lembretes definida no calendário.

## Trocando tarefas

Troque tarefas usando um método de transferência. É possível também sincronizar tarefas com um computador, ➡ 75 Sincronizando.

### Para enviar uma tarefa

Selecione uma tarefa na lista de tarefas para um determinado dia ▶ Mais ▶ Enviar e selecione um método de transferência.

## Notas

Faça notas e grave-as em uma lista. Você também pode exibir uma nota no modo de espera.

O máximo depende da memória disponível, conforme definido no software.

## Para incluir uma nota

- ► Organizador ► Notas ► Nova nota
- ► Incluir e digite a nota ► Gravar.

## Para editar notas

- 1 ► Organizador ► Notas; uma lista é exibida.
- 2 Selecione uma nota ► Mais e escolha uma opção.

Mais recursos

85

## Trocando notas

Troque as notas usando um dos métodos de transferência disponíveis. É possível também sincronizar notas com um computador,

➡ 75 Sincronizando.

## Para enviar uma nota

Selecione uma nota ► Mais ► Enviar e escolha um método de transferência.

## Contador

Seu telefone possui um timer. Quando o toque for emitido, pressione qualquer tecla para desativá-lo ou selecione Reiniciar.

## Para definir o contador

► Organizador ► Contador e defina as horas, os minutos e os segundos para a contagem regressiva.

## Cronômetro

Seu telefone possui um cronômetro que pode gravar várias voltas. O cronômetro continua a funcionar quando você atende uma chamada recebida.

## Para utilizar o cronômetro

- 1 ► Organizador ► Cronômetro
   ► Iniciar.
- 2 ► Parar ou ► Nv. volta para uma nova volta de tempo.
- 3 Para redefinir o cronômetro ► Parar
   ► Zerar.

# Calculadora

A calculadora pode adicionar, subtrair, dividir e multiplicar.

## Para utilizar a calculadora

- ▶ Organizador ▶ Calculadora.
- Pressione ⊕ ou ⊕ para selecionar ÷ x - + . % =.
- Pressione C para apagar a foto.
- Pressione ( para digitar uma vírgula decimal.

# Arquivo de senhas

Grave códigos de segurança, como para cartões de crédito, no arquivo de senhas. Defina um código de acesso para abrir o arquivo de senhas.

## Palavra-chave e segurança

Para confirmar se você digitou o código de acesso correto, digite uma palavra-chave.

Ao digitar o código de acesso para abrir o arquivo de senhas, a palavrachave será exibida durante alguns instantes. Se o código de acesso estiver correto, os códigos corretos serão exibidos. Se você digitar o código de acesso incorretamente, a palavra-chave e os códigos exibidos também serão incorretos.

#### Para abrir a memória de códigos pela primeira vez

- ▶ Organizador ▶ Memo de cód. É exibida uma mensagem com instruções ▶ Continuar.
- 2 Digite um código de acesso de quatro dígitos ► Continuar.
- 3 Digite mais uma vez a nova senha para confirmar.
- 4 Digite uma palavra-chave (no máximo 15 caracteres), ► Concl. A palavrachave pode ser formada por letras e números.

## Para incluir um novo código

- 1 ▶ Organizador ▶ Memo de cód.
   e digite o código de acesso
   ▶ Novo código ▶ Incluir.
- 2 Digite um nome associado ao código ► Continuar.
- 3 Digite o código ► Concl.

## Para alterar o código de acesso

- ► Organizador ► Memo de cód.
   e digite o código de acesso ► Mais
   ► Alterar código.
- 2 Digite o novo código de acesso ► Continuar.
- 3 Digite mais uma vez o código de acesso ► Continuar.
- 4 Digite uma palavra-chave ► Concl.

#### Esqueceu o seu código de acesso? Se você esqueceu o código de acesso, é necessário redefinir

o arquivo de senhas.

## Para redefinir o arquivo de senhas

- ▶ Organizador ▶ Memo de cód. e digite qualquer código de acesso para acessar o arquivo de senhas. A palavra-chave e os códigos exibidos estarão incorretos.
- 2 ► Mais ► Redefinir.
- 3 Redefinir arquivo de senhas?
  é exibido ► Sim. A opção Arq.
  de senhas é redefinida e todas as entradas são apagadas.
  Na próxima vez em que você entrar no arquivo de senhas, inicie em
  ♦ 87 Para abrir a memória de códigos pela primeira vez.

## Porfie

Seu telefone tem perfis predefinidos que são configurados. Alguns, por exemplo, volume da campainha e outras opcões podem ser aiustados automaticamente para adequação a determinado ambiente ou acessório Você pode redefinir todas as configurações de perfil para os padrões originais.

## Para selecionar um perfil

Pressione ① e selecione um perfil ou ► Configurações ► a quia Geral Perfis e selecione um perfil.

### Para exibir e editar um perfil

- ► Configurações ► a quia Geral
- ▶ Perfis ▶ Mais ▶ Exibir e editar.

🔆 Você não pode renomear o perfil normal.

## Para redefinir os perfis

- ► Configurações ► a quia Geral
- ▶ Perfis ▶ Mais ▶ Redefinir perfis.

## Hora e data

A hora sempre é exibida no modo de espera.

#### Para definir a hora e o formato da hora

- 1 ► Configurações ► a quia Geral ▶ Hora & data ▶ Hora
- 2 Digite a hora.
- 3 ► Formato e selecione um aplicativo.
- 4 ► Gravar

#### Para definir a data e o formato de data

- ► Configurações ► a quia Geral
- ► Hora & data ► Data

# Bloqueio do chip

O bloqueio do chip protege a sua assinatura, mas não o telefone, contra o uso não autorizado. Se você trocar de cartões SIM. o telefone continuará funcionando com o novo chip.

A maioria dos cartões SIM está bloqueada no momento da compra. Se o bloqueio do chip estiver ativado, será necessário digitar um "PIN" (Personal Identity Number) sempre que você ligar o telefone.

Se você digitar o PIN incorretamente três vezes consecutivas, o chip será bloqueado. Esse bloqueio é indicado pela mensagem PIN blogueado. Para desbloqueá-lo, é necessário digitar a PUK (Personal Unblocking

#### 88 Mais recursos

Key). O PIN e a PUK são fornecidos pela operadora de rede. É possível editar o PIN e selecionar um novo com quatro a oito dígitos.

 Se a mensagem Os códigos não correspondem for exibida, indica que você digitou o PIN antigo ou o novo incorretamente.
 Se a mensagem PIN incorreto for exibida, seguida pela mensagem PIN antigo:, significa que você digitou o

## PIN antigo incorretamente.

### Para desbloquear o seu chip

- 1 Quando a mensagem PIN bloqueado for exibida, digite a PUK ► OK.
- 2 Digite um novo PIN de quatro a oito dígitos ► OK.
- 3 Digite mais uma vez o novo PIN para confirmar ► OK.

## Para editar o seu PIN

- 1 ► Configurações ► a guia Geral
  - ► Segurança ► Bloqueios
  - ▶ Proteção de chip ▶ Alterar PIN.
- 2 Digite o seu PIN ► OK.
- 3 Digite um novo PIN de quatro a oito dígitos ► OK.
- 4 Digite mais uma vez o novo PIN para confirmar ► OK.

#### Para ativar ou desativar o bloqueio do chip

- 1 ► Configurações ► a guia Geral
  - ► Segurança ► Bloqueios
  - ▶ Proteção de chip ▶ Proteção
  - e selecione Ativado ou Desativado.
- 2 Digite o seu PIN ► OK.

# Bloqueio do telefone

Proteja seu telefone contra o uso não autorizado se ele for furtado ou se o chip for substituído. Você pode mudar o código de bloqueio do telefone (0000) para qualquer código pessoal de quatro a oito dígitos.

Bloqueio automático do telefone

Se o bloqueio do telefone estiver definido como automático, não será necessário digitar o código de bloqueio até que um chip diferente seja inserido no telefone.

É muito importante lembrar-se do novo código. Se você o esquecer, será necessário levar o telefone para o revendedor local da Sony Ericsson.

## Para definir o bloqueio do telefone

- 1 ► Configurações ► a guia Geral
  - ► Segurança ► Bloqueios
  - ► Proteção telefone ► Proteção e selecione uma alternativa.
- 2 Digite o código de bloqueio do telefone ► OK.

## Para desbloquear o telefone

Se o telefone bloqueado estiver ligado, digite seu código ► OK.

#### Para editar o seu código de bloqueio do telefone

- ► Configurações ► a guia Geral
- ► Segurança ► Bloqueios
- ▶ Proteção telefone ▶ Alterar código.

# Bloqueio do teclado

Bloqueie o teclado para evitar a discagem acidental de um número.

#### Mesmo com o teclado bloqueado, ainda é possível fazer chamadas para o número de emergência internacional 112.

## Bloqueio automático do teclado

Utilize o bloqueio automático das teclas no modo de espera ou para bloquear o teclado assim que a última tecla for pressionada.

## Para definir o teclado automático

- ► Configurações ► a guia Geral
- ► Segurança ► Bloqueio auto.

90

#### Para bloquear o teclado manualmente

No modo de espera, pressione (★ (a→)) ► Bloq. tecl. Você pode, ainda, responder a uma chamada e o teclado é bloqueado novamente após isso. O teclado permanece bloqueado até que você o desbloqueie manualmente.

#### Para desbloquear o teclado manualmente

No modo de espera, pressione (¥ ▲)→ ► Desbloq.

# Tela de saudação

# Þ

Selecione uma tela de saudação que será exibida quando você ligar seu telefone ➡ 59 Usando fotos.

#### Para selecionar uma tela de saudação

- ► Configurações ► a guia Display
- Tela de saudação e selecione uma opção.

# Brilho

Ajuste o brilho da tela.

## Para definir o brilho

- ► Configurações ► a guia Display
- Brilho.

# Solucionando problemas

Por que o telefone não funciona da maneira que desejo?

Este capítulo relaciona alguns problemas que podem ocorrer durante o uso do telefone. Alguns problemas exigirão que você entre em contato com a operadora da rede, mas é possível solucionar facilmente a maioria deles.

Contudo, se precisar enviar seu telefone para reparos, observe que poderá perder informações e conteúdos gravados no telefone. É recomendável fazer uma cópia de tais informações antes de enviar o telefone para reparos.

Para obter mais suporte, vá para *www.sonyericsson.com/support*.

#### Tenho problemas de capacidade de memória ou de lentidão no serviço do telefone

Possível causa: a memória do telefone está cheia ou o conteúdo da memória não está organizado adequadamente.

*Solução*: reinicie seu telefone todos os dias para liberar memória e aumente a capacidade de memória dele.

#### Não é exibido nenhum ícone de bateria quando eu inicio o carregamento do telefone

*Possível causa*: não há bateria ou o telefone foi usado por um longo período de tempo.

*Solução*: O ícone da bateria pode demorar até 30 minutos para ser exibido na tela.

# Algumas opções de menu aparecem em cinza

Possível causa: Um serviço não está ativado ou sua assinatura não suporta a função.

*Solução*: entre em contato com a operadora da rede.

Possível causa: como não é possível enviar temas, figuras e sons protegidos por copyright, o menu Enviar, às vezes, não está disponível.

#### Não compreendo o idioma dos menus

*Possível causa*: o idioma incorreto está definido no telefone.

Solução: Altere o idioma 
20 Idioma do telefone.

*Não posso ligar o telefone Possível causa*: a bateria está descarregada.

Solução: Recarregue a bateria ➡ 6 Para carregar a bateria.

Solução: Ligue o telefone com o carregador conectado. Se o telefone for ligado normalmente, reinicie-o com o carregador desconectado.

#### Não consigo carregar o telefone ou a bateria está baixa

Possível causa: o carregador não está conectado corretamente ao telefone.

Solução: Verifique se o conector do carregador se ajusta adequadamente ao local quando conectado ➡ 6 Para carregar a bateria.

Possível causa: A conexão da bateria está fraca.

Solução: remova a bateria e limpe os conectores. Você pode usar uma escova macia ou um pano umedecido com álcool. Verifique se a bateria está totalmente seca antes de colocá-la de volta no telefone. Verifique se os conectores de bateria no telefone não estão danificados. Possível causa: a bateria está gasta e precisa ser substituída.

Solução: experimente outra bateria e outro carregador para o mesmo modelo de telefone ou visite um revendedor e peça a ele para verificar se a bateria e o carregador estão funcionando adequadamente.

#### O telefone desliga sozinho

Possível causa: o ① botão foi pressionado sem intenção.

Solução: Ative o bloqueio de teclado automático ou bloqueie o teclado manualmente ➡ 90 Bloqueio do teclado.

Possível causa: A conexão da bateria está fraca.

Solução: Certifique-se de que a bateria esteja inserida corretamente ➡ 6 Para inserir o chip e a bateria.

#### Não posso usar as mensagens SMS/ texto no meu telefone

Possível causa: as configurações estão incorretas ou ausentes.

Solução: Entre em contato com a operadora da rede para descobrir a configuração correta do centro de serviços SMS ➡ 42 Mensagens de texto (SMS).

#### Não posso usar as mensagens MMS/ foto no meu telefone

Possível causa: sua assinatura não inclui recursos de dados.

*Solução*: entre em contato com a operadora da rede.

Possível causa: as configurações estão incorretas ou ausentes.

Solução: ➡ 7 Ajuda no telefone ou vá para www.sonyericsson.com/support, escolha o modelo do seu telefone e, em seguida, escolha "Configuração do telefone – Mensagens gráficas (MMS)" e siga as instruções ➡ 71 Configurações.

#### Não posso usar a Internet

Possível causa: sua assinatura não inclui recursos de dados.

*Solução*: entre em contato com a operadora da rede.

Possível causa: as configurações de Internet estão incorretas ou ausentes.

Solução: 7 Ajuda no telefone or go to www.sonyericsson.com/support, escolha o modelo do seu telefone e, em seguida, escolha "Configuração do telefone – Internet móvel (WAP)" e siga as instruções

71 Configurações.

#### O telefone não pode ser detectado por outros usuários via tecnologia sem fio Bluetooth™

*Possível causa*: você não ativou a função de Bluetooth.

Solução: verifique se a função de Bluetooth esteja ativada e definida como visível no telefone ➡ 79 Para receber um item.

#### Não posso sincronizar ou transferir dados entre meu telefone e meu computador, ao usar o cabo USB fornecido

Possível causa: O cabo não foi detectado nem instalado adequadamente no seu computador ouo software fornecido com o telefone não foi instalado adequadamente no computador.

#### Solução: Vá para

www.sonyericsson.com/support, escolha o modelo do seu telefone; em seguida, Informações de produto – Visão geral. O guia Sincronização do telefone com um computador contém instruções de instalação e um guia de solução de problemas, que pode ajudá-lo a solucionar alguns problemas.

#### Redefinição do menu

As alterações feitas nas configurações e o conteúdo incluído ou editado serão apagados.

Se você selecionar Redefinir config., as alterações feitas nas configurações serão apagadas.

Se selecionou Redefinir tudo, além das alterações às configurações, todos os contatos, mensagens, dados pessoais e conteúdo obtidos através de download, recebidos ou editados serão também apagados.

#### Para redefinir o telefone

- 1 ► Configurações ► a guia Geral
   ► Redefinir menus.
- 2 ► Redefinir config. ou ► Redefinir tudo.
- 3 Quando as instruções forem exibidas,
   ▶ Continuar.
- Se você selecionar Redefinir tudo, o conteúdo, como melodias e imagens recebidas, editadas ou adquiridas por download, também será apagado.

#### Mensagens de erro

#### Insira Chip

Possível causa: não há chip no telefone ou o cartão foi inserido incorretamente.

Solução: Insira um chip. ➡ 6 Para inserir o chip e a bateria.

Possível causa: os conectores do chip precisam ser limpos.

Solução: remova o chip e limpe-o. Além disso, verifique se o cartão não está danificado impedindo a conexão com os conectores do telefone. Nesse caso, entre em contato com a operadora de rede para obter um novo chip.

### Insira Chip correto

Possível causa: o telefone está configurado para funcionar somente com determinados cartões SIM.

Solução: verifique se você está usando o operador correto do chip para o seu telefone.

#### PIN incorreto/PIN2 incorreto

Possível causa: você digitou o PIN ou PIN2 incorretamente.

Solução: Digite o PIN ou o PIN2 correto ► Sim ➡ 88 Bloqueio do chip.

#### PIN bloqueado/PIN2 bloqueado

Possível causa: você digitou o PIN ou PIN2 incorretamente três vezes consecutivas.

Solução: Para desbloquear 88 Bloqueio do chip. Os códigos não correspondem *Possível causa*: os dois códigos digitados não coincidem.

Solução: quando você quiser alterar um código de segurança (por exemplo, o PIN), será necessário confirmar o novo código digitando-o mais uma vez. **•** 88 Bloqueio do chip.

#### Sem cob. de rede

Possível causa: O seu telefone está no modo vôo.

Solução: Reinicie o telefone no modo normal ➡ 8 Menu do modo vôo.

*Possível causa*: seu telefone não está recebendo nenhum sinal de rádio ou o sinal recebido é muito fraco.

*Solução*: Entre em contato com a operadora de rede e verifique se a rede tem cobertura aonde quer que você esteja. Em caso positivo, procure uma rede.

Possível causa: o chip não está funcionando adequadamente.

Solução: insira o chip em outro telefone. Se você vai obter a mensagem igual ou semelhante, entre em contato com a operadora de rede. Possível causa: o telefone não está funcionando adequadamente.

Solução: insira o chip em outro telefone. Se ele funcionar, é provável que o telefone seja a causa do problema. Entre em contato com o Local de serviço da Sony Ericsson.

### Só emergência

Possível causa: você está dentro da área de cobertura de uma rede, mas não tem permissão para utilizá-la. Entretanto, em caso de emergência, algumas operadoras permitem chamadas de emergência para o número internacional de emergência 112.

Solução: você deve mudar de local para obter um sinal mais intenso. Entre em contato com a operadora de rede e verifique se a rede tem a assinatura correta ➡ 27 Chamadas de emergência.

#### Bloquear telefone

Possível causa: o telefone está bloqueado.

Solução: Para desbloquear o telefone **\*** 89 Bloqueio do telefone.

#### Cód. bloq. telef .:

Possível causa: é necessário o código de bloqueio do telefone.

Solução: digite o código de bloqueio do telefone. Seu telefone vem com o código de bloqueio do telefone padrão 0000 ➡ 89 Bloqueio do telefone.

PUK bloqueado. Entre em contato com a operadora.

Possível causa: você digitou a PUK (Personal unblocking key code) incorretamente 10 vezes consecutivas.

Solução: entre em contato com a operadora da rede.

Carregando. Bateria não original *Possível causa*: a bateria utilizada não é uma bateria aprovada pela Sony Ericsson.

Solução: 🌩 99 Bateria.

# Informações importantes

Site da Web do Cliente da Sony Ericsson, serviço e suporte, utilização segura e eficiente, contrato de licença do usuário final, garantia e declaration of conformity.

#### Site da Web do Cliente da Sony Ericsson

No endereço *www.sonyericsson.com/ support*, há uma seção de suporte na qual você pode obter ajuda e dicas apenas com alguns cliques. Nessa seção, você encontrará as últimas atualizações de software de computador e dicas sobre como utilizar os produtos de forma mais eficiente.

### Serviço e suporte

De agora em diante, você terá acesso a um portfólio de vantagens de serviço exclusivas, incluindo:

- Sites globais e locais que fornecem suporte
- Uma rede global de Call Centers.
- Uma ampla rede de serviços Sony Ericsson.
- Um período de garantia. Saiba mais sobre as condições de garantia neste guia do usuário.
   No endereço www.sonyericsson.com, na seção de suporte no idioma de sua escolha, você encontrará as ferramentas e informações de suporte mais recentes, como atualizações de software, Base de conhecimento, Configuração do telefone e ajuda adicional.

Para serviços e recursos específicos de operadoras, entre em contato com a sua operadora de rede para obter informações adicionais. Você também pode entrar em contato com nossos Call Centers. Na lista a seguir, consulte o número de telefone referente ao Call Center mais próximo. Se o seu país/região não estiver representado na lista, entre em contato com o revendedor local. (Os números de telefone a seguir estavam corretos na ocasião da impressão deste quia. Semore

#### País

#### Número de telefone

Austrália 1-300 650 050 Argentina 800-333-7/27 Áustria 0810 200245 Bélaica 02-7451611 Bracil 4001-0444 Canadá 1-866-766-9374 África Central +27 112589023 123-0020-0656 Chile China 4008100000 Colômbia 18009122135 Croácia 062 000 000 República Tcheca 844 550 055 Dinamarca 33 31 28 28 Finlândia 09-299 2000 0 825 383 383 Franca Alemanha 0180 534 2020 Grécia 801-11-810-810 210-89 91 919 (de telefone celular) Hong Kong 8203 8863 Hungria +36 1 880 47 47 Índia 1800 11 1800 (número gratuito) 39011111 (de telefone celular) Indonésia 021-2701388 Irlanda 1850 545 888

é possível encontrar as atualizações mais www.sonyericsson.com.

No caso de o produto exigir reparos, entre em contato com o revendedor do qual ele foi adquirido ou com um de nossos parceiros de serviços. Guarde o comprovante de compra, pois ele será necessário se você solicitar a garantia.

Ao telefonar para um de nossos Call Centers, você será cobrado de acordo com as taxas nacionais, incluindo taxas locais, a não ser o que a linha telefônica seja gratuita.

#### Endereço de e-mail

questions.AU@support.sonvericsson.com questions AB@support sonvericsson com questions.AT@support.sonvericsson.com questions.BE@support.sonvericsson.com questions BR@support sonvericsson.com questions.CA@support.sonvericsson.com questions.CF@support.sonvericsson.com questions.CL@support.sonvericsson.com questions.CN@support.sonvericsson.com questions.CO@support.sonvericsson.com questions.HR@support.sonvericsson.com questions.CZ@support.sonvericsson.com questions.DK@support.sonvericsson.com questions.Fl@support.sonvericsson.com auestions.FR@support.sonyericsson.com questions.DE@support.sonvericsson.com

questions.GR@support.sonyericsson.com questions.HK@support.sonyericsson.com questions.HU@support.sonyericsson.com

questions.IN@support.sonyericsson.com questions.ID@support.sonyericsson.com questions.IE@support.sonyericsson.com

| Itália                 | 06 48895206                |
|------------------------|----------------------------|
| Malásia                | 1-800-889900               |
| México                 | 01 800 000 4722            |
|                        | (número gratuito nacional) |
| Holanda                | 0900 899 8318              |
| Nova Zelândia          | 0800-100150                |
| Noruega                | 815 00 840                 |
| Filipinas              | 02-6351860                 |
| Polônia                | 0 (prefixo) 22 6916200     |
| Portugal               | 808 204 466                |
| Romênia                | (+4021) 401 0401           |
| Rússia                 | 8(495) 787 0986            |
| Cingapura              | 67440733                   |
| Eslováquia             | 02-5443 6443               |
| África do Sul          | 0861 632222                |
| Espanha                | 902 180 576                |
| Suécia                 | 013-24 45 00               |
| Suíça                  | 0848 824 040               |
| Taiwan                 | 02-25625511                |
| Tailândia              | 02-2483030                 |
| Turquia                | 0212 47 37 777             |
| Ucrânia                | (+380) 44 590 1515         |
| Emirados Árabes Unidos | 43 919880                  |
| Reino Unido            | 08705 23 7237              |
| Estados Unidos         | 1-866-766-9374             |
| Venezuela              | 0-800-100-2250             |

# Diretrizes para um uso seguro e eficiente

Leia estas informações antes de utilizar o seu celular.

Estas instruções são para sua própria segurança. Siga as orientações indicadas. Se o produto tiver passado por qualquer uma das condições

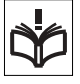

listadas a seguir ou se você tiver dúvidas quanto ao funcionamento apropriado, leve-o a um membro certificado da rede de serviços para verificação questions.IT@support.sonyericsson.com questions.MY@support.sonyericsson.com

questions MX@support sonvericsson.com questions NI @support sonvericsson.com questions.NZ@support.sonvericsson.com questions NO@support.sonvericsson.com questions PH@support sonvericsson.com questions.PL@support.sonvericsson.com questions.PT@support.sonvericsson.com questions BO@support sonvericsson.com questions.RU@support.sonvericsson.com questions SG@support.sonvericsson.com questions SK@support sonvericsson.com questions.ZA@support.sonvericsson.com questions.ES@support.sonvericsson.com questions.SE@support.sonvericsson.com questions.CH@support.sonvericsson.com questions.TW@support.sonvericsson.com questions.TH@support.sonvericsson.com questions.TR@support.sonvericsson.com questions.UA@support.sonvericsson.com questions.AE@support.sonvericsson.com questions.GB@support.sonvericsson.com questions.US@support.sonvericsson.com questions.VE@support.sonyericsson.com

antes de carregá-lo ou utilizá-lo. O nãocumprimento dessas instruções pode constituir em riscos de mal-funcionamento do produto ou até mesmo um risco potencial para a sua saúde.

#### Recomendações para utilização segura do produto (celular, bateria, carregar e outros acessórios)

- Cuide bem de seu produto, mantendo-o em ambientes limpos e sem poeira.
- Aviso!Pode explodir se descartada no fogo.

- Não exponha o produto a líquidos ou à umidade.
- Não exponha o produto a temperaturas extremamente altas ou baixas. Não exponha a bateria a temperaturas acima de +60°C.

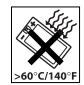

- Não exponha o produto a chamas ou derivados de tabaco acesos.
- Não derrube, jogue ou tente dobrar o produto.
- Não pinte o produto.
- Não tente desmontar ou modificar o produto. Somente os profissionais autorizados pela Sony Ericsson devem prestar serviços.

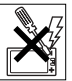

- Não utilize o produto próximo a equipamentos médicos sem pedir permissão.
- Não use o produto em áreas que tenham avisos "desligar equipamentos bidirecionais de rádio" ou próximas a aeronaves.
- Não utilize o produto em áreas que tenham uma atmosfera explosiva em potencial.

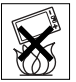

 Não coloque ou instale equipamentos sem fio na área acima do air bag do seu carro.

## CRIANÇAS

MANTENHA FORA DO ALCANCE DE CRIANÇAS. NÃO PERMITA QUE UMA CRIANÇA BRINQUE COM O CELULAR OU SEUS ACESSÓRIOS. ELA PODE SE MACHUCAR OU MACHUCAR OUTRAS PESSOAS, OU AINDA DANIFICAR ACIDENTALMENTE O CELULAR OU ACESSÓRIO. SEU CELULAR OU ACESSÓRIOS PODE CONTER PEQUENOS COMPONENTES QUE PODEM SER DESCONECTADOS E PROVOCAR RISCOS DE ASFIXIA.

## Fonte de energia (Carregador)

Conecte o adaptador de energia AC (corrente alternada) somente às fontes de energia indicadas no produto. Verifique se o cabo está posicionado de forma que não esteia sujeito a danos ou esticado. Para reduzir os riscos de choque elétrico. desconecte a unidade da fonte de energia antes de limpá-la. O adaptador de energia AC não deve ser utilizado ao ar livre ou em áreas úmidas. Nunca altere o cabo ou o pluque. Se o pluque não se encaixar na tomada, chame um eletricista qualificado para instalar uma tomada adequada. Utilize somente carregadores originais da Sonv Ericsson projetados para uso com o seu celular. Outros carregadores podem não ter sido projetados de acordo com os mesmos padrões de segurança e desempenho.

## Bateria

Recomendamos que a bateria seja carregada durante quatro horas antes de você utilizar o celular pela primeira vez. A capacidade de uma nova bateria ou de uma bateria que não tenha sido utilizada por muito tempo pode ser reduzida nas primeiras vezes que for utilizada. A bateria apenas deve ser carregada quando a temperatura estiver entre +5°C e +45°C.

Utilize somente baterias originais da Sony Ericsson projetadas para uso com o seu celular. O uso de outras baterias e carregadores pode ser perigoso.

Os tempos de espera e conversação dependem de várias condições diferentes, como intensidade do sinal, temperatura operacional, padrões de utilização do aplicativo, recursos selecionados e transmissões de voz ou dados enquanto o celular é utilizado.

Informações importantes

99

Desligue o celular antes de remover a bateria. Não permita que ninguém coloque a bateria na boca. Os eletrólitos da bateria podem ser tóxicos se ingeridos. Não deixe os contatos metálicos na bateria tocarem em outro objeto de metal. Isso pode provocar um curto-circuito e danificar a bateria. Utilize a bateria somente para o propósito a que ela se destina.

### Aparelhos médicos pessoais

Os celulares podem afetar a operação de alguns marca-passos e de outros equipamentos médicos implantados. Evite colocar o celular sobre o marcapasso, por exemplo, no bolso sobre o peito. Ao utilizá-lo, coloque-o junto ao ouvido oposto ao marca-passo. Se uma distância mínima de 15 cm (6 polegadas) for mantida entre o celular e o marcapasso, o risco de interferência será limitado. Se você suspeitar de alguma interferência, desligue imediatamente o celular. Entre em contato com o seu cardiologista para obter mais informações. Para os demais equipamentos médicos, entre em contato com o seu médico e com o respectivo fabricante.

### Ao dirigir

Verifique se as leis e normas locais proíbem o uso de telefones celulares ao dirigir ou exigem que os motoristas utilizem uma solução handsfree. Recomendamos que sejam utilizadas apenas as soluções handsfree da Sony Ericsson projetadas para uso com o produto.

Observe que em virtude da provável interferência nos equipamentos eletrônicos, alguns fabricantes de carros proíbem o uso de celulares nos respectivos veículos, exceto se o kit handsfree tenha uma antena externa instalada.

Sempre preste bastante atenção enquanto estiver dirigindo. Pare e estacione o carro antes de fazer ou atender a uma chamada, desde que as condições no trânsito permitam.

## Chamadas de emergência

Os telefones celulares operam utilizando sinais de rádio, que não garantem a conexão em qualquer condição. Portanto, você nunca deve depender somente do celular para comunicações essenciais (como emergências médicas).

Talvez não seja possível fazer chamadas de emergência em todas as áreas, em todas as redes de telefonia celular ou quando determinados serviços da operadora e/ou os recursos do celular estiverem em uso. Consulte o seu provedor local de serviços.

#### Antena

Este telefone contém uma antena interna. O uso de antenas não comercializadas pela Sony Ericsson especificamente para este modelo pode danificar o celular, reduzir o desempenho e gerar níveis de SAR acima dos limites estabelecidos (consulte a seguir).

#### Uso eficiente

Segure o celular como você faria com qualquer outro telefone. Não toque na antena quando o celular estiver sendo utilizado. Isso afeta a qualidade da chamada, pode fazer com que o celular utilize desnecessariamente uma quantidade maior de energia, além de diminuir o tempo de conversação e espera.

#### Exposição à RF (Radiofreqüência) e SAR

Seu celular é um transmissor e receptor de baixa energia. Quando ligado, emite níveis baixos de energia de radiofreqüência (também conhecida como ondas de rádio ou campos de freqüência de rádio).

Os governos em todo o mundo adotaram diretrizes internacionais de segurança abrangentes, desenvolvidas por organizações científicas, como

a ICNIRP (International Commission on Non-Ionizing Badiation Protection) e IEEE (The Institute of Electrical and Electronics Engineers Inc.) por meio de avaliações periódicas e completas de estudos científicos. Essas diretrizes estabelecem níveis permitidos de exposição à radiofreqüência para a população em geral. Os níveis incluem uma margem de segurança projetada para garantir a segurança de todas as pessoas. independentemente da idade e da saúde, e para

abranger qualquer variação nas medidas A taxa de absorcão específica é a unidade

de medida para a quantidade de energia de radiofregüência absorvida pelo corpo durante o uso de um celular. O valor da SAR é determinado. no nível certificado de energia mais alto em condições de laboratório, mas o nível real de SAR do celular em operação pode estar bem abaixo desse valor. Isso ocorre porque o celular foi planeiado para utilizar a energia mínima necessária para alcancar a rede.

As variações na SAR para um nível abaixo das diretrizes de exposição à radiofregüência não significam que existam variações na segurança. Embora possa haver diferencas nos níveis de SAR entre os vários telefones celulares, todos os modelos Sonv Ericsson são planeiados para atender às diretrizes de exposição à radiofregüência.

Nos Estados Unidos, antes que um modelo de telefone esteia disponível para venda ao público. ele precisa ser testado e certificado pela FCC (Federal Communications Commission) para que não exceda o limite de exposição segura estabelecido pelo regulamento adotado pelo governo. Os testes são realizados em posições e locais (isto é, ao ouvido e no corpo), conforme solicitado pela FCC para cada modelo. Este telefone foi testado para operação junto ao corpo, e ficou constatado que atende às diretrizes de exposição à RF (radiofreqüência) da FCC guando o fone de ouvido é posicionado

a uma distância mínima de 15 mm do corpo sem contato com qualquer peca metálica do telefone ou quando utilizado com o acessório original da Sony Fricsson para este telefone. O uso de outros acessórios talvez não garanta a conformidade com as diretrizes de exposição à BE (radiofreqüência) da ECC

Lim folheto senarado contendo informações sobre a SAR para este modelo de celular está incluído nos materiais que acompanham este produto Essas e outras informações adicionais sobre exposição à radiofrequência e SAR podem ser encontradas no seguinte endereco: www.sonvericsson.com/health

#### Soluções acessíveis/necessidades especiais

Para os telefones vendidos nos Estados Unidos. você pode utilizar seu terminal TTY com o celular Sony Ericsson (com o acessório necessário). Para obter informações sobre Soluções Acessíveis para pessoas com necessidades especiais, entre em contato com a Sony Ericsson Special Needs Center, pelo número 877 878 1996 (TTY) ou 877 207 2056 (voz), ou visite o Sony Ericsson Special Needs Center em www.sonvericsson-snc.com.

#### Descarte de equipamentos elétricos e eletrônicos antigos

Este símbolo no produto ou em sua embalagem indica que ele não deve

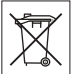

ser tratado como lixo doméstico. Em vez disso, ele deve ser levado ao local de coleta aplicável para a reciclagem de equipamentos elétricos e eletrônicos. Com isso, você aiuda a evitar potenciais consegüências negativas ao meio ambiente e à saúde humana, que poderiam ser causadas pelo descarte inapropriado deste produto. A reciclagem dos materiais aiuda a conservar os recursos naturais. Para obter

informações detalhadas sobre a reciclagem deste produto, entre em contato com o escritório local, o serviço de descarte de lixo doméstico ou a loja onde adquiriu o produto.

#### Descarte da bateria

Consulte as regulamentações locais sobre o descarte de baterias ou telefone para o Call Center Sony Ericsson local para obter informações.

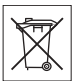

A bateria nunca deverá ser descartada em compartimentos ou em áreas de armazenamento de lixo municipais. Utilize um recipiente para descarte de baterias, caso esteja disponível.

## Memory Stick Micro<sup>™</sup> (M2<sup>™</sup>)

O seu telefone é oferecido com um cartão de memória Memory Stick Micro™ (M2™). Esse cartão de memória geralmente é compatível com o fone de ouvido adquirido, mas pode não ser compatível com todos os outros dispositivos ou funções de outros dispositivos com recursos do Memory Stick™.

## Contrato de Licença do Usuário Final

Este dispositivo sem fio, incluindo, sem limitação, qualquer mídia fornecida com o dispositivo ("Dispositivo") contém software de propriedade da Sony Ericsson Mobile Communications AB e suas empresas filiadas ("Sony Ericsson") e seus fornecedores externos e licenciadores ("Software"). Como usuário deste Dispositivo, a Sony Ericsson concede a você uma licença não exclusiva, não transferível, não atribuível para usar o Software unicamente em conjunto com o Dispositivo no qual ele está instalado. Nada aqui mencionado deverá ser interpretado como venda do Software para o usuário deste Dispositivo.

Você não poderá reproduzir, modificar, distribuir, fazer engenharia reversa, descompilar ou, de

qualquer forma, alterar ou usar quaisquer outros meios para descobrir o código-fonte do Software ou de qualquer componente do Software. Para evitar qualquer dúvida, você poderá a qualquer momento transferir os direitos e obrigações do Software juntamente com o Dispositivo para um terceiro, desde que o terceiro afirme, por escrito, que concorda em seguir essas regras. Esta licença valerá enquanto durar este Dispositivo. Você poderá encerrar esta licença, transferindo, por escrito, todos os direitos do Dispositivo juntamente com o Software para um terceiro. Se não forem cumpridos quaisquer termos e conclições definidos nesta licença, ela será cancelarda imediatamente

A Sony Ericsson, seus parceiros e licenciados são os únicos e exclusivos proprietários e retêm todos os direitos, direito de titularidade e participação nos lucros referentes ao Software. A Sony Ericsson e o terceiro, se o Software contiver material ou código desse terceiro, deverão ser denominados beneficiários desses termos.

A validade, a criação e a abrangência dessa licença deverá estar de acordo com as leis da Suécia. O que foi mencionado anteriormente deverá ser aplicado em toda extensão, autorizado, quando aplicável, pelos direitos do código do consumidor.

## Garantia Limitada

A Sony Ericsson, S-221 88 Lund, Sweden, (Sony Ericsson) fornece esta Garantia Limitada para o celular e os acessórios originais que o acompanham (daqui por diante referidos como "Produto"). Se o Produto precisar de algum serviço coberto pela garantia, devolva-o ao revendedor de quem você efetuou a compra, entre em contato com o Call Center Sony Ericsson local (podem ser cobradas tarifas nacionais) ou visite o site *www.sonyericsson.com* para obter mais informações.

102 Informações importantes

## NOSSA GARANTIA

De acordo com as condições desta Garantia Limitada, a Sony Ericsson garante que este Produto não apresenta defeitos de projeto, matéria-prima ou fabricação no momento da compra original efetuada pelo cliente e durante um período subseqüente de um (1) ano.

## O QUE FAREMOS

Se, durante o período de garantia, este Produto apresentar defeitos operacionais decorrentes do projeto, matérias-primas ou fabricação impróprias, sob condições de uso e serviços normais, a Sony Ericsson autorizará seus distribuidores autorizados ou a rede de serviços, no país/região\* onde o Produto foi adquirido, a, sob melhor avaliação, consertar ou substituir o Produto de acordo com as condições e os termos estabelecidos neste documento.

A Sony Ericsson e respectiva rede de serviços reservam-se o direito de cobrar uma taxa de manutenção se um Produto devolvido não estiver coberto pela garantia de acordo com as condições abaixo;

Note que algumas de nossas configurações pessoais, downloads ou outras informações podem ser perdidos guando o Produto da Sonv Ericsson passar por revisões ou ser substituído. No momento, a Sony Ericsson não pode fazer cópias de backup de determinados downloads de acordo com as leis aplicáveis, outras regulamentações ou restrições técnicas. A Sony Ericsson não se responsabiliza pela perda de informações de qualquer tipo e você não será reembolsado por nenhuma dessas perdas. Você deve fazer sempre cópias de backup de todas as informações armazenadas sobre o Produto da Sony Ericsson, tais como downloads. calendário e contatos antes de enviar o produto para conserto ou substituição.

## CONDIÇÕES

- 1 A garantia será somente válida se o recibo original emitido ao comprador original, para este Produto, por um revendedor autorizado Sony Ericsson especificando a data da compra e o número de série\*\*, for apresentado com o Produto a ser consertado ou substituído. A Sony Ericsson reserva-se o direito de se recusar a prestar o serviço de garantia se essas informações forem removidas ou alteradas após a compra original do Produto do revendedor.
- 2 Se a Sony Ericsson consertar ou substituir o Produto, o Produto consertado ou substituído deverá ser coberto durante o tempo restante do período de garantia original ou durante noventa (90) dias após o conserto, o qual for o mais longo. Os consertos ou as substituições podem envolver o uso de unidades recondicionadas com desempenho equivalente. As peças ou os componentes que forem substituídos serão de propriedade da Sony Ericsson.
- 3 Esta garantia não cobre qualquer defeito do Produto decorrente do uso e do desgaste natural ou decorrente da utilização inadequada, incluindo, sem limitações, o uso normal e habitual, de acordo com as instruções para o uso e a manutenção do Produto. Esta garantia também não cobre qualquer defeito do Produto decorrente de acidentes, modificações ou ajustes de software ou hardware, casos fortuitos ou danos causados por substâncias líquidas.

Uma bateria recarregável pode ser carregada ou descarregada diversas vezes. Entretanto, ela ficará desgastada com o uso – isso não é um defeito. Quando o tempo de uso ou do modo de espera estiver notadamente curto, é hora de substituir a sua bateria. A Sony Ericsson recomenda que você use somente baterias e carregadores aprovados pela Sony Ericsson. Podem ocorrer, entre os telefones, pequenas variações de brilho e cor do display. Pode haver pequenos pontos claros ou escuros no display. Eles são conhecidos como pixels com defeito e ocorrem quando pontos individuais não funcionam correta e podem ser ajustados. Dois pixels com defeito são considerados aceitáveis.

Podem ocorrer variações na aparência da imagem da câmera entre os telefones. Isso é comum em câmeras digitais e não significa que a câmera esteja câmera com defeito.

- 4 Como o sistema celular no qual o Produto deve operar é fornecido por uma operadora independente da Sony Ericsson, a Sony Ericsson não será responsável pela operação, disponibilidade, cobertura, gama de serviços ou extensão desse sistema.
- 5 Esta garantia não cobre defeitos no Produto decorrentes de instalações, modificações, reparos ou quando o Produto for aberto por um profissional não autorizado pela Sony Ericsson.
- 6 Esta garantia também não cobre defeitos no Produto decorrentes do uso de acessórios ou outros dispositivos periféricos que não sejam acessórios originais da Sony Ericsson projetados para uso com o Produto.
- 7 A adulteração de qualquer um dos selos do Produto anulará a garantia.
- 8 NÃO HÁ OUTRAS GAŘANTIAS EXPRESSAS, ESCRITAS OU VERBAIS, A NÃO SER ESTA GARANTIA LIMITADA IMPRESSA. TODAS AS GARANTIAS IMPLÍCITAS, INCLUINDO, SEM LIMITAÇÕES, AS GARANTIAS IMPLÍCITAS OU A COMERCIALIZAÇÃO OU ADEQUAÇÃO PARA UM DETERMINADO PROPÓSITO, ESTÃO RESTRITAS À DURAÇÃO DESTA GARANTIA LIMITADA. EM NENHUMA CIRCUNSTÂNCIA, A SONY ERICSSON OU SUAS LICENCIADAS SERÁ RESPONSABILIZADA POR DANOS

#### INCIDENTAIS OU CONSEQÜENTES DE QUALQUER NATUREZA, INCLUINDO, SEM LIMITAÇÕES, LUCROS CESSANTES OU PERDAS COMERCIAIS, NA MEDIDA EM QUE ESSES DANOS POSSAM SER NEGADOS POR LEI.

Alguns países/estados não permitem a exclusão ou limitação de danos incidentais ou resultantes ou a limitação de duração das garantias implícitas. Portanto, as limitações ou exclusões supramencionadas podem não se aplicar a você. A garantia fornecida não afeta os direitos do código do consumidor da legislação nacional aplicável em vigor ou os direitos do consumidor em relação ao revendedor. decorrentes do

## contrato de compra/venda estabelecido. \*CE (COMUNIDADE EUROPÉIA)

Caso tenha adquirido o seu Produto em um país da CE é possível consertar o Produto em qualquer país daquela comunidade no qual um Produto idêntico seia vendido por um distribuidor autorizado da Sony Fricsson, de acordo com as condições acima descritas e dentro do período de garantia. Para saber se o seu produto é vendido no país da UE em que você se encontra, entre em contato com o Sony Ericsson Call Center local. Observe que alguns servicos talvez não esteiam disponíveis em locais diferentes do país da compra original, em virtude de o seu Produto apresentar características internas e externas diferentes dos modelos equivalentes vendidos em outros países Talvez não seia possível também consertar Produtos com o SIM bloqueado.

\*\* São necessárias informações adicionais em alguns países/regiões. Caso sejam, isso constará da prova de compra válida.

# FCC Statement

Este dispositivo está em conformidade com a Seção 15 das normas da FCC. A operação está sujeita às duas condições a seguir: (1) este dispositivo não pode causar interferências prejudiciais e (2) este di

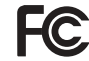

(1) este dispositivo não pode causar interferências prejudiciais e (2) este dispositivo deve aceitar qualquer interferência recebida, incluindo interferências que possam resultar em operação inadeguada.

## Tecnologia sem fio Bluetooth

A Bluetooth<sup>™</sup> Qualified Design ID é B011122.

# Declaration of Conformity

We, Sony Ericsson Mobile Communications AB of Nya Vattentornet

S-221 88 Lund, Sweden

declare under our sole responsibility that our product

#### Sony Ericsson type AAD-3022041-BV

and in combination with our accessories, to which this declaration relates is in conformity with the appropriate standards 3GPP TS 51.010-1, EN 301908-1, EN 301489-7, EN 301489-24, EN 300328, EN 301489-17 and EN 60950, following the provisions of, Radio Equipment and Telecommunication Terminal Equipment directive 99/5/EC with requirements covering EMC directive 89/336/EEC, and Low Voltage directive 73/23/EEC.

Lund, March 2006

**CE**0682

<u> Profi</u>) Demte :

Shoji Nemoto, Head of Product Business Unit GSM/UMTS

Atendemos aos requisitos da Diretriz R&TTE (99/5/EC).

# Índice

## Δ

| A                              |   |
|--------------------------------|---|
| ajuda                          | 7 |
| alarmes8                       | 3 |
| animação5                      | 9 |
| aplicativos7                   | 0 |
| arquivo de senhas 8            | 6 |
| assistente de configuração     | 7 |
| atalhos1                       | 9 |
| atendimento por voz 3          | 5 |
| ativando/desativando           |   |
| bloqueio do telefone           | 0 |
| proteção do bloqueio do SIM 8  | 9 |
| tecnologia sem fio Bluetooth 7 | 7 |
|                                | • |

#### в bataria

| Datella                    |
|----------------------------|
| inserindo e carregando6    |
| uso e cuidados             |
| bloco de notas 40          |
| blog                       |
| bloqueio                   |
| chip 88                    |
| teclado90                  |
| telefone89                 |
| bloqueio do teclado 17, 90 |
| botões 12, 16              |

## С

| cabo USB                   | 80       |
|----------------------------|----------|
| calculadora                |          |
| calendário                 | 83–84    |
| cartão de memória          | .22, 102 |
| cartões comerciais         | 41       |
| câmera                     | 10, 56   |
| chamada em espera          | 37       |
| chamadas                   |          |
| aceitando                  |          |
| atendendo e rejeitando     | 26       |
| colocando em espera        | 36       |
| controlando duas chamadas  | 37       |
| emergência                 | 27       |
| fazendo e recebendo        | 8, 25    |
| gravando                   | 69       |
| internacionais             | 26       |
| perdidas                   | 26       |
| restringindo               |          |
| tomando notas durante      | 40       |
| vídeo                      | 27       |
| chamadas de conferência    | 37       |
| chamar números na mensagem | 43       |
| chip                       |          |
| bloquear e desbloquear     | 88       |
| copiando para/de           | 31       |

números do contato ......30

106 Índice

This is the Internet version of the user's guide. © Print only for private use.

| clipes de vídeo                  | 58    |
|----------------------------------|-------|
| compromissos                     | 83    |
| configurações                    |       |
| brilho do display                | 90    |
| e-mail                           | 49    |
| Internet                         | 71    |
| Java™                            | 74    |
| contador                         | 86    |
| contatos                         |       |
| contatos padrão                  | 29    |
| grupos de                        | 41    |
| incluindo contatos telefônicos . | 29    |
| sincronizando                    | 75    |
| controle de voz                  | 33–36 |
| controle remoto                  | 79    |
| correio de voz                   | 33    |
| código PIN                       |       |
| alterando                        | 89    |
| desbloqueando                    | 5     |
| cronômetro                       | 86    |
|                                  |       |

## D

| data                      | 88  |
|---------------------------|-----|
| Declaration of Conformity | 105 |
| desbloquear chip          | 89  |
| descanso de tela          | 59  |
| digitando letras          | 20  |
| diretrizes de segurança   | 98  |
| discagem fixa             | 39  |
| discagem rápida           | 33  |

| Disc2Phone      | 62 |
|-----------------|----|
| display, brilho | 90 |

## Е

| e-mail                 | 49 |
|------------------------|----|
| entrada T9™ de texto   | 21 |
| enviando               |    |
| cartões comerciais     | 41 |
| compromissos e tarefas | 84 |
| fotos                  | 59 |
| notas                  | 86 |
| temas                  | 61 |
| toques e melodias      | 67 |

### F fa

| fazendo download de arquivos | 73 |
|------------------------------|----|
| filmadora                    | 56 |
| fotos                        | 59 |
| descanso de tela             | 59 |
| editar                       | 60 |

## G

| garantia                | 102  |
|-------------------------|------|
| gerenciador de arquivos | . 22 |
| gravador de som         | . 69 |
| grupos                  | . 41 |

## н

| handsfree | 13, 28, 33, 35 |
|-----------|----------------|
| Bluetooth | 77             |
| hora      | 88             |

## Índice 107

| I                  |    |
|--------------------|----|
| idioma             | 91 |
| idiomas utilizados | 20 |
| Internet           |    |

| blog                     | 57 |
|--------------------------|----|
| configurações            | 71 |
| cookies e senhas         | 74 |
| marcadores               | 73 |
| perfis                   | 74 |
| seguranca e certificados | 74 |

### Í ícones ...... 19

| J     |        |
|-------|--------|
| jogos | <br>69 |

# Ļ

| leitor RSS        | ······ | 75 |
|-------------------|--------|----|
| lista de chamadas |        | 32 |

## М

## mensagens

| e-mail                       | 49   |
|------------------------------|------|
| informações de área e célula | 55   |
| multimídia                   | 45   |
| status de entrega            | 45   |
| texto                        | 42   |
| VOZ                          | 48   |
| mensagens de texto42         | 2–45 |
|                              |      |

| mensagens de voz             | 48      |
|------------------------------|---------|
| mensagens longas             | 44      |
| mensagens multimídia         | .45–48  |
| menu de atividades           | 9       |
| menus                        | 16      |
| Meus amigos                  | 53      |
| meus números                 | 38      |
| método de transferência      |         |
| Tecnologia sem fio Bluetooth | 76      |
| USB                          | 80      |
| microfone                    | 26      |
| modelos                      | .45, 48 |
| modo de espera               | 7       |
| MusicDJ <sup>™</sup>         | 67      |
| música                       |         |
| transferindo                 | 62      |
| M2™1                         | 3, 102  |
|                              |         |

## Ν

| navegando pelos menus | 16    |
|-----------------------|-------|
| notas                 | 85–86 |

## 0

| ocultando número |  |
|------------------|--|
|                  |  |

## Ρ

| palavra mágica  | 35 |
|-----------------|----|
| papel de parede | 59 |
| perfis          | 88 |
| PhotoDJ™        | 60 |

#### 108 Índice
| player de música     | 61 |
|----------------------|----|
| player de vídeo      | 61 |
| PlayNow <sup>™</sup> | 65 |
| PUK                  | 89 |

# R

| redes                 | 25 |
|-----------------------|----|
| rediscagem automática | 26 |

## s

| •                                |       |
|----------------------------------|-------|
| serviço de atendimento           | 33    |
| serviços de atualização          | 82    |
| sincronizando                    | 75–76 |
| SMS Consulte mensagens de texto  | 42    |
| som, transferindo e direcionando | 79    |
| SOS Consulte números             |       |
| de emergência                    | 27    |
| status da memória                | 23    |
| status de entrega                | 45    |

## т

| tamanhos das fotos           | 56  |
|------------------------------|-----|
| tarefas                      | 85  |
| teclas 12,                   | 16  |
| tecnologia sem fio Bluetooth | 76  |
| tela de saudação 59,         | 90  |
| telefone                     |     |
| bloqueio                     | 89  |
| idioma                       | 20  |
| montagem                     | . 5 |

| temas                          | .60–61 |
|--------------------------------|--------|
| tempo das chamadas             | 40     |
| toques                         | 66     |
| toques específicos do chamador | 31     |
| transferência de chamada       | 36     |
| transferindo                   |        |
|                                |        |

| arquivos80 | ) |
|------------|---|
| fotos      | 7 |
| música 62  | 2 |

#### v

| VideoDJ™6                | 37 |
|--------------------------|----|
| visão geral do menu1     | 4  |
| visão geral do telefone1 | 12 |
| volume                   |    |
| alto-falante2            | 26 |
| toque6                   | 36 |

# Ζ

zoom

| câmera        | 56 |
|---------------|----|
| página da Web | 72 |

### Índice 109

This is the Internet version of the user's guide. © Print only for private use.